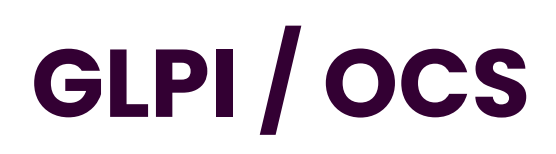

Emetteur(s) : Saviard Matthieu Destinataire(s): Nom(s)

Date: 03/02/2024

Objet: Mise en place d'une solution ticketing Jira

# Contexte Prérequis

Pour mettre en place ces 3 services, nous allons tous concentrer ces services sur **une machine Debian 11** avec la configuration suivante :

Nous réduisons au maximum la RAM pour réaliser des économies, nous avons également réduit au maximum le CPU.

Nous allons réaliser chronologiquement la réalisation du serveur suivant :

- Installation du Service AD
- Installation du Service DHCP
- Installation du Service DNS

# 3. Installation et configuration du serveur

a. Installation des services

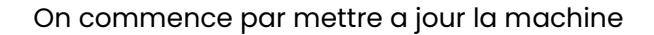

root@glpi:~# apt update && upgrade

On rajoute une carte, et on va ensuite aller dans  $\rightarrow$  /etc/network/interfaces et la mettre en LAN. On veut une carte en LAN et une en NAT pour télécharger GLPI. Elle sera ensuite supprimée plus tard

root@glpi:~# ip ad 1: lo: <LOOPBACK,UP,LOWER\_UP> mtu 65536 qdisc noqueue state UNKNOWN group default qlen 1000 link/loopback 00:00:00:00:00 brd 00:00:00:00:00 inet 127.0.0.1/8 scope host lo valid\_lft forever preferred\_lft forever inet6 ::1/128 scope host valid\_lft forever preferred\_lft forever 2: ens33: <BROADCAST,MULTICAST,UP,LOWER\_UP> mtu 1500 qdisc pfifo\_fast state UP group default qlen 10 00 link/ether 00:0c:29:0f:77:60 brd ff:ff:ff:ff:ff altname enp2s1 inet 192.168.32.140/24 brd 192.168.32.255 scope global dynamic ens33 inet 192.168.32.140/24 brd 192.168.32.255 scope global dynamic ens33
 valid\_lft 1727sec preferred\_lft 1727sec
 inet6 fe80::206:29ff:fe0f:7760/64 scope link
 valid\_lft forever preferred\_lft forever
3: ens36: <BROADCAST,MULTICAST> mtu 1500 qdisc noop state DOWN group default qlen 1000
 link/ether 00:0c:29:0f:77:6a brd ff:ff:ff:ff:ff:ff
 altharme\_enze4
 altname enp2s4 root@glpi:~# nano /etc/net netconfig network/ networks root@glpi:~# nano /etc/net netconfig network/ networks root@glpi:~# nano /etc/network/interfaces\_

#### On met cette configuration

GNU nano 5.4 /etc/network/interfaces
# This file describes the network interfaces available on your system
# and how to activate them. For more information, see interfaces(5).
source /etc/network/interfaces.d/\*
# The loopback network interface
auto lo
iface lo inet loopback
# The primary network interface
allow-hotplug ens33
iface ens36 inet static
address 192.168.100.6/24
gateway 192.168.100.254

Et on allume ensuite la carte ens36

#### On voit ensuite bien que la carte est up

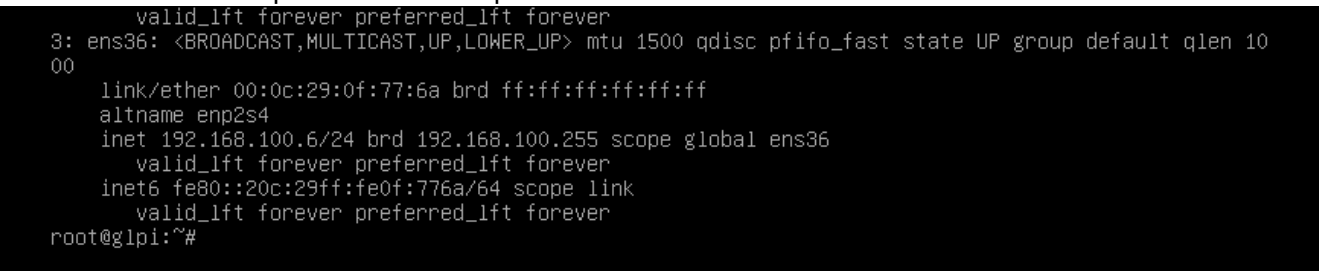

Nous allons donc pouvoir commencer par installer MariaDB et Apache2. En effet, pour installer GLPI, nous avons besoin d'une base de données. Ici nous allons prendre MariaDB

Nous allons donc effectuer la commande suivante :

apt install apache2 php mariadb-server -y

## root@glpi:~# root@glpi:~# apt install apache2 php mariadb-server -y

Une fois le packet installé, on regarde si il fonctionne bien

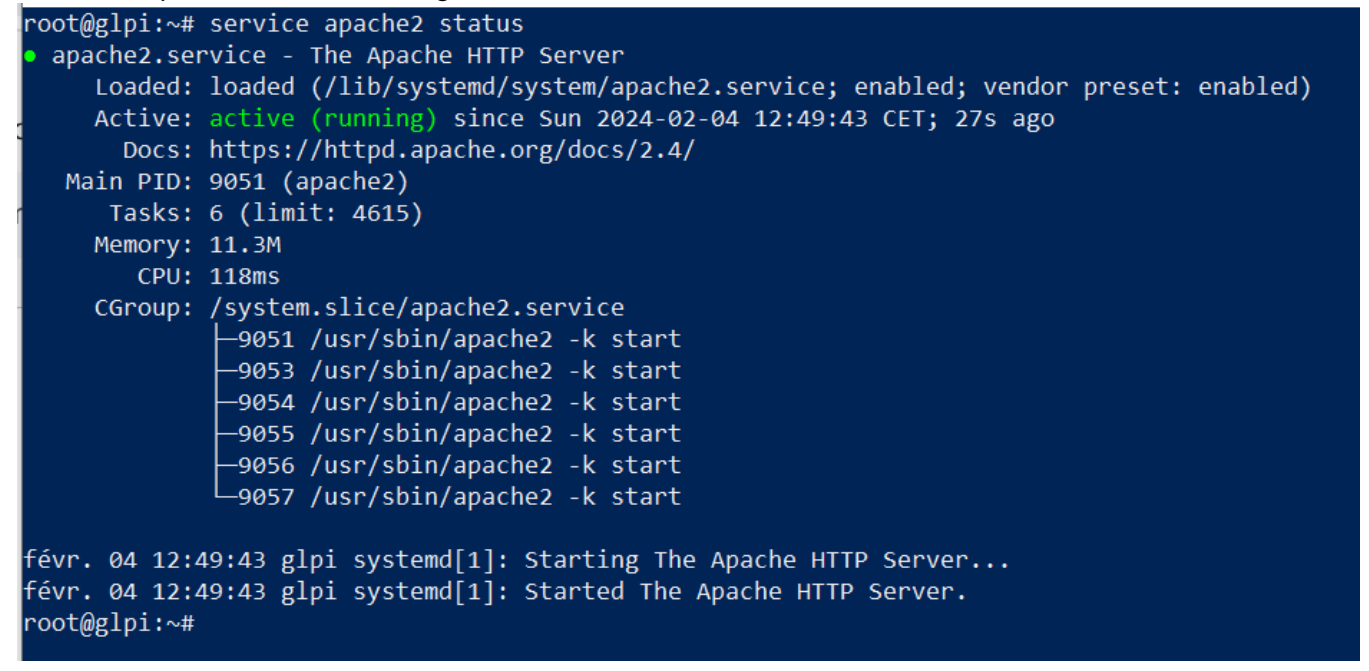

Le service tourne bien, on va voir sur le navigateur si on trouve notre site web

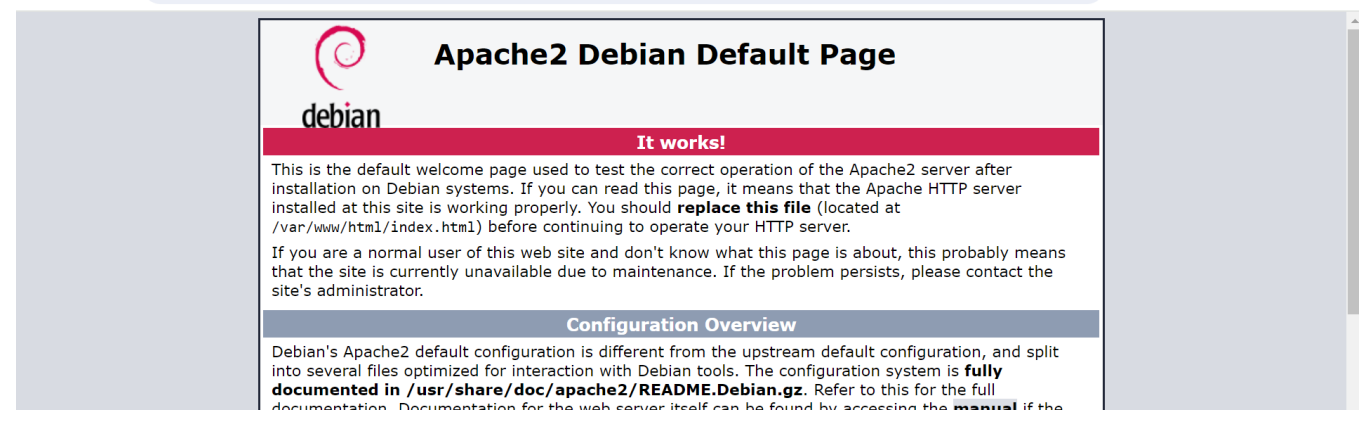

Ca marche bien, on tombe bien sur notre site web.

On va ensuite créer une page PHP, en effet, on a besoin d'une page PHP pour ce qui sera notre futur GLPI, on va donc exécuter la commande suivante :

#### 

#### root@glpi:~# echo "<?php phpinfo(); ?>" > /var/www/html/phpinfo.php root@glpi:~#

#### Et on tombe bien dessus :

| ← - | ∢ | G | A No | on sécurisé | 192.168.32.140/phpinfo.php    |                                                                                                    | C <sub>2</sub>                       | ☆         | 1                 | Ď | ≡ſ | M | : |
|-----|---|---|------|-------------|-------------------------------|----------------------------------------------------------------------------------------------------|--------------------------------------|-----------|-------------------|---|----|---|---|
|     |   |   |      | PHP V       | ersion 7.4.33                 |                                                                                                    |                                      | pł        | <b>P</b>          |   |    |   | A |
|     |   |   |      | System      |                               | Linux glpi 5.10.0-27-amd64 #1 SMP Debian 5.10.205-2 (2023-12-31) x86_64                                                                                                    |                                      |           |                   |   |    |   |   |
|     |   |   |      | Build Date  | 9                             | Jun 9 2023 16:51:37                                                                                                    |                                      |           |                   |   |    |   |   |
|     |   |   |      | Server AP   | 4                             | Apache 2.0 Handler                                                                                                    |                                      |           |                   |   |    |   |   |
|     |   |   |      | Virtual Dir | rectory Support               | disabled                                                                                                    |                                      |           |                   |   |    |   |   |
|     |   |   |      | Configura   | tion File (php.ini) Path      | /etc/php/7.4/apache2                                                                                                    |                                      |           |                   |   |    |   |   |
|     |   |   |      | Loaded C    | onfiguration File             | /etc/php/7.4/apache2/php.ini                                                                                                    |                                      |           |                   |   |    |   |   |
|     |   |   |      | Scan this   | dir for additional .ini files | /etc/php/7.4/apache2/conf.d                                                                                                    |                                      |           |                   |   |    |   |   |
|     |   |   |      | Additiona   | I .ini files parsed           | letciphp/7 4/apache2/conf.d/10-opcache.inl, /etc/php/7 4/apache2/conf.d/10-pdo.inl,<br>/etc/php/7 4/apache2/conf.d/20-aeindar.inl, /etc/php/7 4/apache2/conf.d/20-ctype.inl,<br>/etc/php/7 4/apache2/conf.d/20-extilnl, /etc/php/7 4/apache2/conf.d/20-linl.yetc/php/7<br>/fileinfo.inl, /etc/php/7 4/apache2/conf.d/20-stilnl, /etc/php/7 4/apache2/conf.d/20-linl.nl, /etc/php/7<br>/apache2/conf.d/20-dinl.nl, /etc/php/7 4/apache2/conf.d/20-getext.inl, /etc/php/7 4/apache2/conf.d/20-stilnl, /etc/php/7<br>/apache2/conf.d/20-stilnl, /etc/php/7 4/apache2/conf.d/20-still.nl, /etc/php/7<br>/apache2/conf.d/20-stilll, /etc/php/7 4/apache2/conf.d/20-still.jl, /etc/php/7 4/apache2/conf.d/20-stilll, /etc/php/7<br>/apache2/conf.d/20-stilll_jl/apache2/conf.d/20-stilll_jl/apache2/conf.d/20-stillll_jl/apache2/conf.d/20 | /apache<br>ni,<br>/7.4/apa<br>e.ini, | e2/conf.c | 1/20-<br>onf.d/20 |   |    |   |   |

#### b. Configuration de la base de données MariaDB

On va commencer par restreindre l'accès à notre base de données. En effet, c'est très important car on va créer un utilisateur root, et si quelqu'un venait à avoir accès à un tel utilisateur alors il pourrait controverser notre outil de ticketing

On va donc exécuter la commande suivante :

mysql\_secure\_installation

Ensuite cela va lancer laboucle suivante : Faire entrée

#### root@glpi:~# mysql\_secure\_installation

NOTE: RUNNING ALL PARTS OF THIS SCRIPT IS RECOMMENDED FOR ALL MariaDB SERVERS IN PRODUCTION USE! PLEASE READ EACH STEP CAREFULLY!

In order to log into MariaDB to secure it, we'll need the current password for the root user. If you've just installed MariaDB, and haven't set the root password yet, you should just press enter here.

Enter current password for root (enter for none):

#### root@glpi:~# mysql\_secure\_installation

NOTE: RUNNING ALL PARTS OF THIS SCRIPT IS RECOMMENDED FOR ALL MariaDB SERVERS IN PRODUCTION USE! PLEASE READ EACH STEP CAREFULLY!
In order to log into MariaDB to secure it, we'll need the current password for the root user. If you've just installed MariaDB, and haven't set the root password yet, you should just press enter here.
Enter current password for root (enter for none): OK, successfully used password, moving on...
Setting the root password or using the unix\_socket ensures that nobody can log into the MariaDB root user without the proper authorisation.

You already have your root account protected, so you can safely answer 'n'.

Switch to unix\_socket authentication [Y/n] n
... skipping.

You already have your root account protected, so you can safely answer 'n'.

Change the root password? [Y/n] y New password: Re-enter new password: Password updated successfully! Reloading privilege tables.. ... Success!

By default, a MariaDB installation has an anonymous user, allowing anyone to log into MariaDB without having to have a user account created for them. This is intended only for testing, and to make the installation go a bit smoother. You should remove them before moving into a production environment.

```
Remove anonymous users? [Y/n] y
... Success!
```

Normally, root should only be allowed to connect from 'localhost'. This ensures that someone cannot guess at the root password from the network.

Disallow root login remotely? [Y/n]

```
Password updated successfully!
Reloading privilege tables..
 ... Success!
By default, a MariaDB installation has an anonymous user, allowing anyone
to log into MariaDB without having to have a user account created for
them. This is intended only for testing, and to make the installation
go a bit smoother. You should remove them before moving into a
production environment.
Remove anonymous users? [Y/n] y
 ... Success!
Normally, root should only be allowed to connect from 'localhost'. This
ensures that someone cannot guess at the root password from the network.
Disallow root login remotely? [Y/n] y
 ... Success!
By default, MariaDB comes with a database named 'test' that anyone can
access. This is also intended only for testing, and should be removed
before moving into a production environment.
Remove test database and access to it? [Y/n] y
 - Dropping test database...
 ... Success!
 - Removing privileges on test database...
 ... Success!
Reloading the privilege tables will ensure that all changes made so far
will take effect immediately.
Reload privilege tables now? [Y/n] y
 ... Success!
Cleaning up...
All done! If you've completed all of the above steps, your MariaDB
installation should now be secure.
Thanks for using MariaDB!
root@glpi:~# 🗕
```

#### c. Installation des extensions PHP

Pour notre GLPI, on aura besoin d'extensions précises qui faciliteront nos tâches, voici toutes les installations en question :

On a donc des extensions OBLIGATOIRES et des extensions qui sont OPTIONNELLES

Voici donc la liste principale des extensions qui sont obligatoires pour notre serveur GLPI et leur fonctionnalités :

| EXTENSION OBLIGATOIRE                                                                |
|--------------------------------------------------------------------------------------|
| curl : Pour les requêtes HTTP et l'interaction avec des API.                         |
| fileinfo : Pour obtenir des informations sur les fichiers.                           |
| gd : Pour la manipulation d'images.                                                  |
| json : Pour la prise en charge du format JSON.                                       |
| mbstring : Pour gérer les caractères multi-octets.                                   |
| mysqli : Pour se connecter et interroger la base de données MySQL.                   |
| session : Pour le support des sessions utilisateur.                                  |
| zlib : Pour les fonctions de sauvegarde et de restauration de la base de données.    |
| simplexml : Pour manipuler des données XML de manière simple.                        |
| xml : Pour le traitement des données XML.                                            |
| intl : Pour les opérations liées aux caractères internationaux et à la localisation. |

Voici ensuite les extensions qui sont OPTIONNELLES :

| EXTENSION OPTIONNELLES                                                              |  |  |  |  |  |
|-------------------------------------------------------------------------------------|--|--|--|--|--|
| cli: pour utiliser PHP en ligne de commande (scripts, actions automatiques, etc.) ; |  |  |  |  |  |
| domxml: utilisé pour l'authentification CAS ;                                       |  |  |  |  |  |
| Idap: utiliser l'annuaire LDAP pour l'authentification ;                            |  |  |  |  |  |
| openssl: communications sécurisées ;                                                |  |  |  |  |  |
| xmlrpc: utilisé pour l'API XMLRPC.                                                  |  |  |  |  |  |
| APCu: peut être utilisé pour le cache.                                              |  |  |  |  |  |

On va donc toutes les installer avec la commande suivante :

apt install php-{Idap,apcu,xmlrpc,mysql,mbstring,curl,gd,xml,intl,bz2,zip} -y

Une fois le packet installé, on restart le service apace root@glpi:~# systemctl restart apache2

## d. Création de la base de données et de notre utilisateur

| MariaDB         |          |  |  |  |  |
|-----------------|----------|--|--|--|--|
| Base de données | dbglpi   |  |  |  |  |
| Utilisateur     | userglpi |  |  |  |  |

On va créer la base de données suivante avec son super utilisateur userglpi

On va donc nous connecter au service SQL  $\rightarrow$ 

Et on réalise les commandes suivantes :

```
root@glpi:~# mysql -u root
Welcome to the MariaDB monitor. Commands end with ; or \g.
Your MariaDB connection id is 38
Server version: 10.5.21-MariaDB-0+deb11u1 Debian 11
Copyright (c) 2000, 2018, Oracle, MariaDB Corporation Ab and others.
Type 'help;' or '\h' for help. Type '\c' to clear the current input statement.
MariaDB [(none)]> create database glpi;
Query OK, 1 row affected (0,000 sec)
MariaDB [(none)]> grant all privileges on dbglpi.* to userglpi@'localhost' identified by 'userglpi';
Query OK, 0 rows affected (0,002 sec)
MariaDB [(none)]> flush privileges;
Query OK, 0 rows affected (0,001 sec)
MariaDB [(none)]> select user,host from mysql.user;
  User
               Host
  mariadb.sys | localhost
                 localhost
  mysql
  root
               | localhost
| localhost
                 localhost
  userglpi
4 rows in set (0,002 sec)
MariaDB [(none)]> SHOW GRANTS FOR userglpi@localhost;
  Grants for userglpi@localhost
  GRANT USAGE ON *.* TO `userglpi`@`localhost` IDENTIFIED BY PASSWORD '*5245472BAD9DA5F741337D42E2B7455ABE61B401'
GRANT ALL PRIVILEGES ON `dbglpi`.* TO `userglpi`@`localhost`
  rows in set (0,000 sec)
 NariaDB [(none)]>
```

#### e. Téléchargement de GLPI

On va ensuite télécharger notre GLPI. Pour cela, on va installer notre GLPI dans un dossier /tmp que nous allons créer nous-mêmes

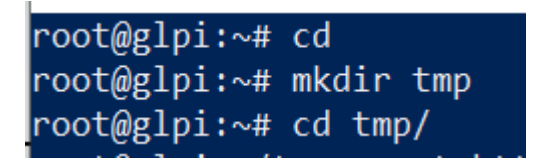

Une fois dans le dossier /tmp, on va installer la commande wget et installer notre paquet GLPI qui fonctionnera ensuite sur notre machine

root@glpi:~/tmp# apt install wget

On installe ensuite le paquet avec la commande suivante :

root@glpi:~/tmp# wget https://github.com/glpi-project/glpi/releases/download/10.0.5/glpi-10.0.5.tgz

Une fois notre package installer on va décompresser le tout dans le fichier /var/www/html

root@glpi:~/tmp# tar xzf glpi-10.0.5.tgz -C /var/www/html/ root@glpi:~/tmp# cd /var/www/html/ root@glpi:/var/www/html# ls glpi index.html phpinfo.php root@glpi:/var/www/html# \_

On retrouve donc bien le GLPI

Pour que notre service fonctionne correctement, on va devoir donner des droits au compte de service www-data

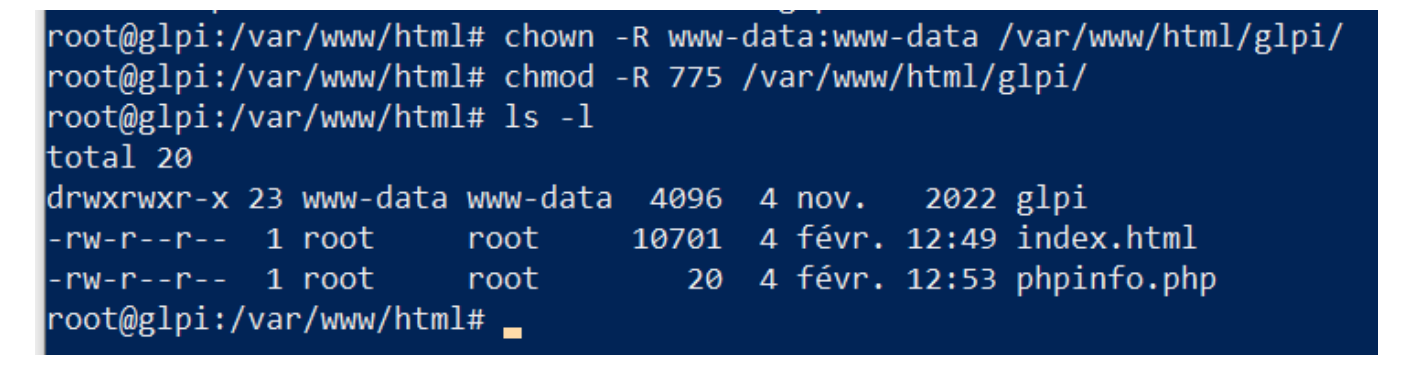

On va ensuite aller dans notre fichier php.ini et mettre

# root@glpi:/var/www/html# nano /etc/php/7.4/apache2/php.ini

Et on met la ligne suivante :

session.cookie\_httponly = on

On va ensuite sur notre navigateur et on va configurer GLPI :

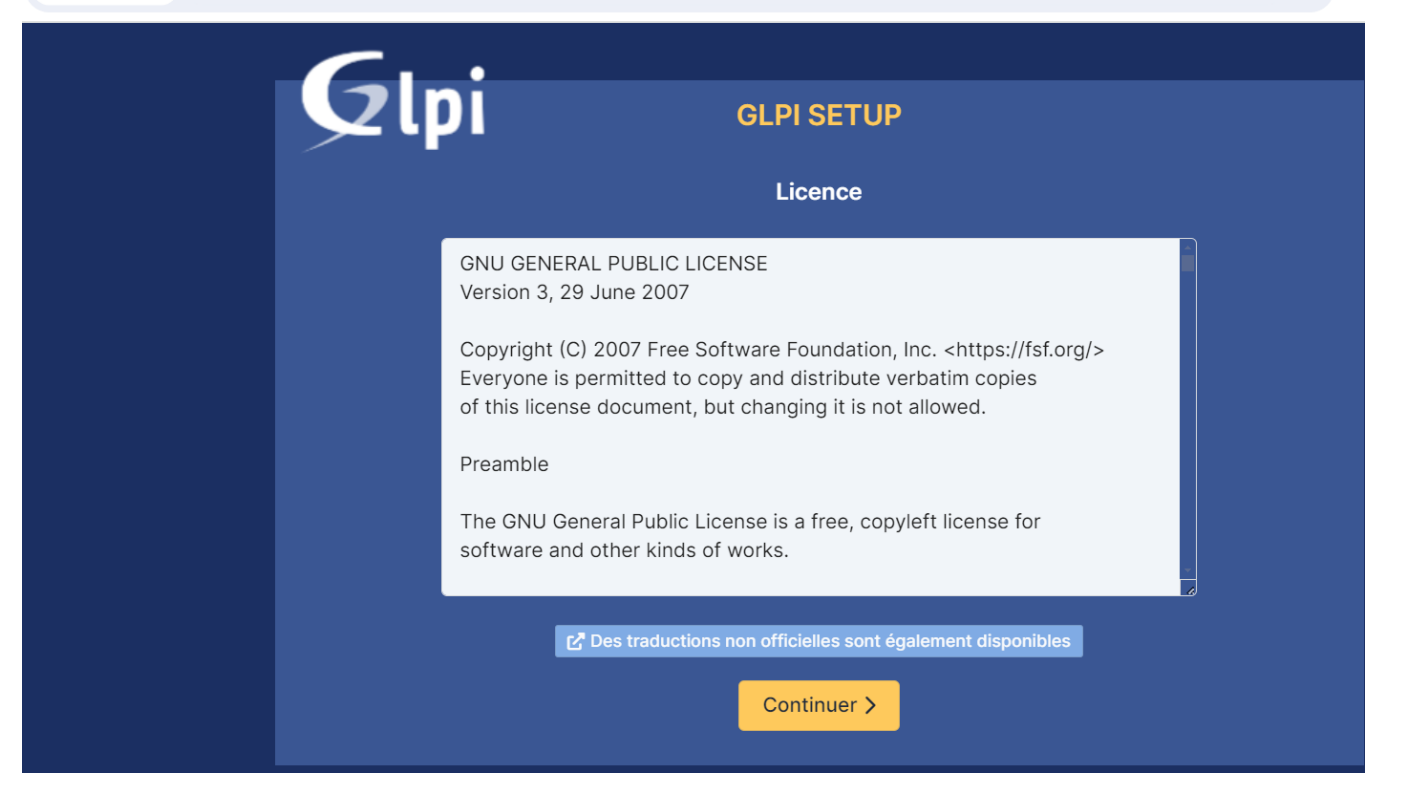

#### On faire ensuite installer

| i | Installation ou mise à jour de GLPI                                                         |
|---|---------------------------------------------------------------------------------------------|
|   | Choisissez 'Installation' pour une nouvelle installation de GLPI.                           |
|   | Choisissez 'Mise à jour' pour lancer la mise à jour de votre version de GLPI à partir d'une |
|   | version antérieure.                                                                         |
|   |                                                                                             |
|   |                                                                                             |
|   | Installer 🖌 🛛 Mettre à jour 🗖                                                               |

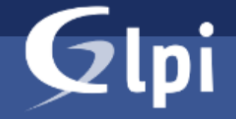

# **GLPI SETUP**

#### Étape 0

| Vérification de la compatibilité de votre environnement avec l'exécution d                                                             | e GLPI    |
|----------------------------------------------------------------------------------------------------|-----------|
| TESTS EFFECTUÉS                                                                                                    | RÉSULTATS |
| Requis Parser PHP                                                                                                    | ~         |
| Requis Configuration des sessions                                                                                                    | ~         |
| Requis Mémoire allouée                                                                                                    | ~         |
| Requis mysqli extension                                                                                                    | ~         |
| Requis Extensions du noyau de PHP                                                                                                    | ~         |
| Requis curl extension<br>Requis pour l'accès à distance aux ressources (requêtes des agents d'inventaire, Marketplace, flux RSS,).     | ~         |
| Requis gd extension<br>Requis pour le traitement des images.                                                                           | ~         |
| Requis intl extension<br>Requis pour l'internationalisation.                                                                           | ~         |
| Requis libxml extension<br>Requis pour la gestion XML.                                                                                 | ~         |
| Requis zlib extension<br>Requis nour la destion de la communication compressée avec les adents d'inventaire. l'installation de paquets |           |

#### On fait continuer

| Suggéré         Configuration de sécurité pour les sessions           Permet de s'assurer que la sécurité relative aux cookies de session est renforcée.           La directive PHP "session.cookie_httponly" devrait être définie à "on" pour prévenir l'accès aux cookies depuis les scripts côté client. | A |  |
|----------------------------------------------------------------------------------------------------|---|--|
| Suggéré exif extension<br>Renforcer la sécurité de la validation des images.                                                                                                    | ~ |  |
| Suggéré Idap extension<br>Active l'utilisation de l'authentification à un serveur LDAP distant.                                                                                                    | ~ |  |
| Suggéré openssl extension<br>Active l'envoi de courriel en utilisant SSL/TLS.                                                                                                    | ~ |  |
| Suggéré zip extension<br>Active l'installation de paquets zip à partir du Marketplace.                                                                                                    | ~ |  |
| Suggéré bz2 extension<br>Active l'installation des paquets bz2 à partir du Marketplace.                                                                                                    | ~ |  |
| Suggéré Zend OPcache extension<br>Améliorer les performances du moteur PHP.                                                                                                    | ~ |  |
| Suggéré Extensions émulées de PHP<br>Améliorer légèrement les performances.                                                                                                    | ~ |  |
| Suggéré Permissions pour le répertoire du marketplace<br>Active l'installation des plugins à partir du Marketplace.                                                                                                    | ~ |  |
| Voulez-vous continuer ?                                                                                                    |   |  |
| Continuer > Réessayer C                                                                                                    |   |  |

On rentre ensuite nos identifiants de compte SQL précédemment créés

| Glpi                 | GLPI SETUP                                         |
|----------------------|----------------------------------------------------|
|                      | Étape 1                                            |
|                      | Configuration de la connexion à la base de données |
| Serveur SQL (MariaDB | ou MySQL)                                          |
| localhost            |                                                    |
| Utilisateur SQL      |                                                    |
| userglpi             |                                                    |
| Mot de passe SQL     |                                                    |
| •••••                |                                                    |
| Continuer >          |                                                    |

On sélectionne notre base de données :

| Glpi        | GLPI SETUP                                        |
|-------------|---------------------------------------------------|
|             | Étape 2<br>Test de connexion à la base de données |
| Connexion   | à la base de données réussie                      |
|             | Veuillez sélectionner une base de données :       |
| Créer un    | e nouvelle base ou utiliser une base existante :  |
| 💿 dbglpi    |                                                   |
| Continuer > |                                                   |

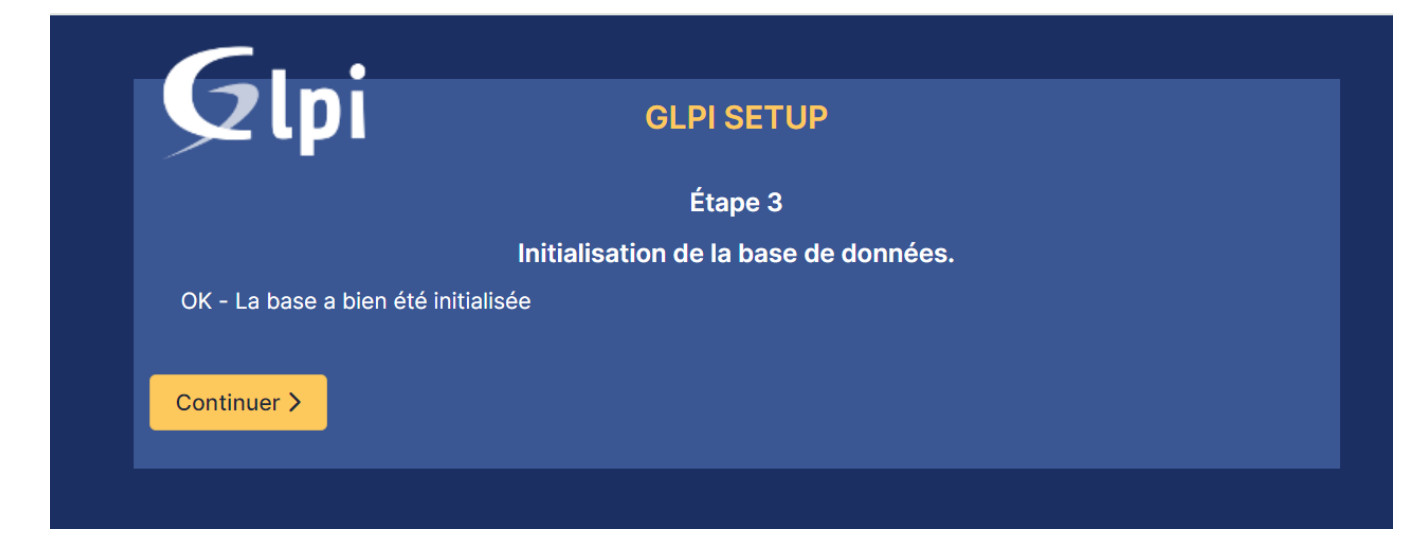

#### Faire continuer 2x

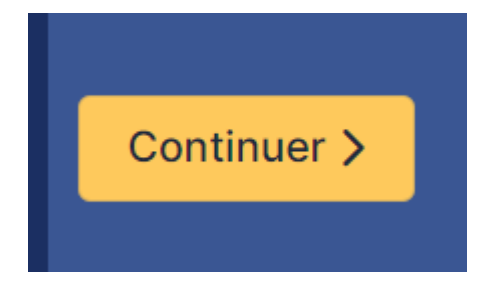

#### Puis « Utiliser GLPI »

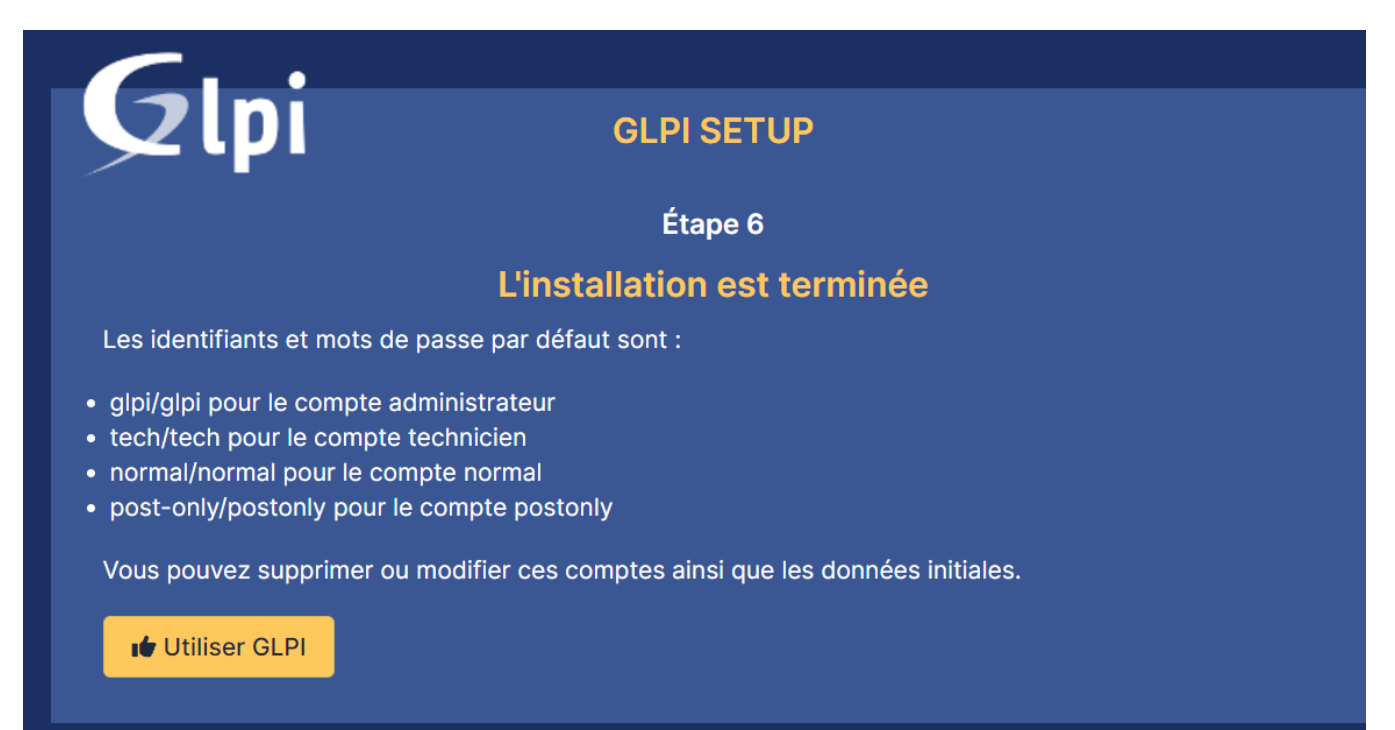

On se connecte ensuite avec les identifiants suivants :

- ID : glpi
- MDP : glpi

Une fois arrivé sur la page, on a 2 messages d'erreurs suivants :

Pour des raisons de sécurité, veuillez changer le mot de passe par défaut pour le(s) utilisateur(s) : glpi post-only tech normal
 Pour des raisons de sécurité, veuillez supprimer le fichier : install/install.php

- Le premier est dû aux 3 comptes, on a 3 mots de passes par défaut qu'il faut changer
- Le second est dû au fichier install.php qu'il faut supprimer ou déplacer

On clique donc sur tous les comptes en bleu et on met le mot de passe suivant : @Azerty123

Ensuite, on retourne sur notre machine Debian et on fait la commande suivante :

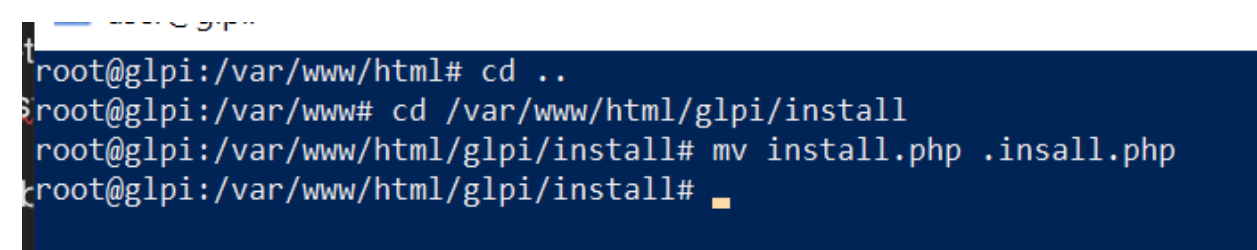

Ensuite, le message d'erreur disparaitra

## f. Sécurisation de GLPI

Nous allons donc sécuriser notre accès à GLPI, en effet, nous voulons configurer notre serveur pour qu'on puisse y avoir accès depuis seulement notre VLAN Serveurs et via un URL spécifique grâce au DNS pour que nos machines puissent faire la traduction entre IP et nom de domaine

On va donc commencer par créer un enregistrement de service sur notre DNS principal

| Nouvel hôte                                                                                                    | × |  |  |  |  |  |  |  |
|----------------------------------------------------------------------------------------------------|---|--|--|--|--|--|--|--|
| Nom (utilise le domaine parent si ce champ est vide) :                                                           | _ |  |  |  |  |  |  |  |
| glpi                                                                                                    |   |  |  |  |  |  |  |  |
| Nom de domaine pleinement qualifié (FQDN) :                                                                      | _ |  |  |  |  |  |  |  |
| glpi.safetech.com.                                                                                               |   |  |  |  |  |  |  |  |
| Adresse IP :                                                                                                    |   |  |  |  |  |  |  |  |
| 192.168.100.6                                                                                                    |   |  |  |  |  |  |  |  |
| Créer un pointeur d'enregistrement PTR associé                                                                   |   |  |  |  |  |  |  |  |
| Autoriser tout utilisateur identifié à mettre à jour les<br>enregistrements DNS avec le même nom de propriétaire |   |  |  |  |  |  |  |  |
|                                                                                                    |   |  |  |  |  |  |  |  |
|                                                                                                    |   |  |  |  |  |  |  |  |
|                                                                                                    |   |  |  |  |  |  |  |  |
| Ajouter un hôte Annuler                                                                                          |   |  |  |  |  |  |  |  |

Une fois l'enregistrement créé, nous allons créer le fichier conf pour notre GLPI

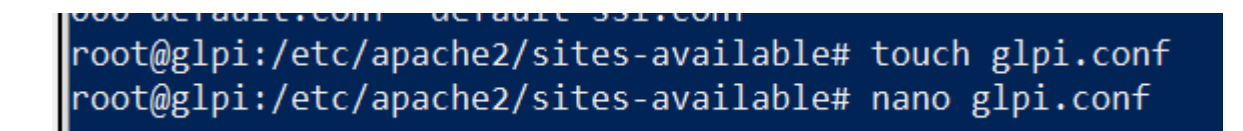

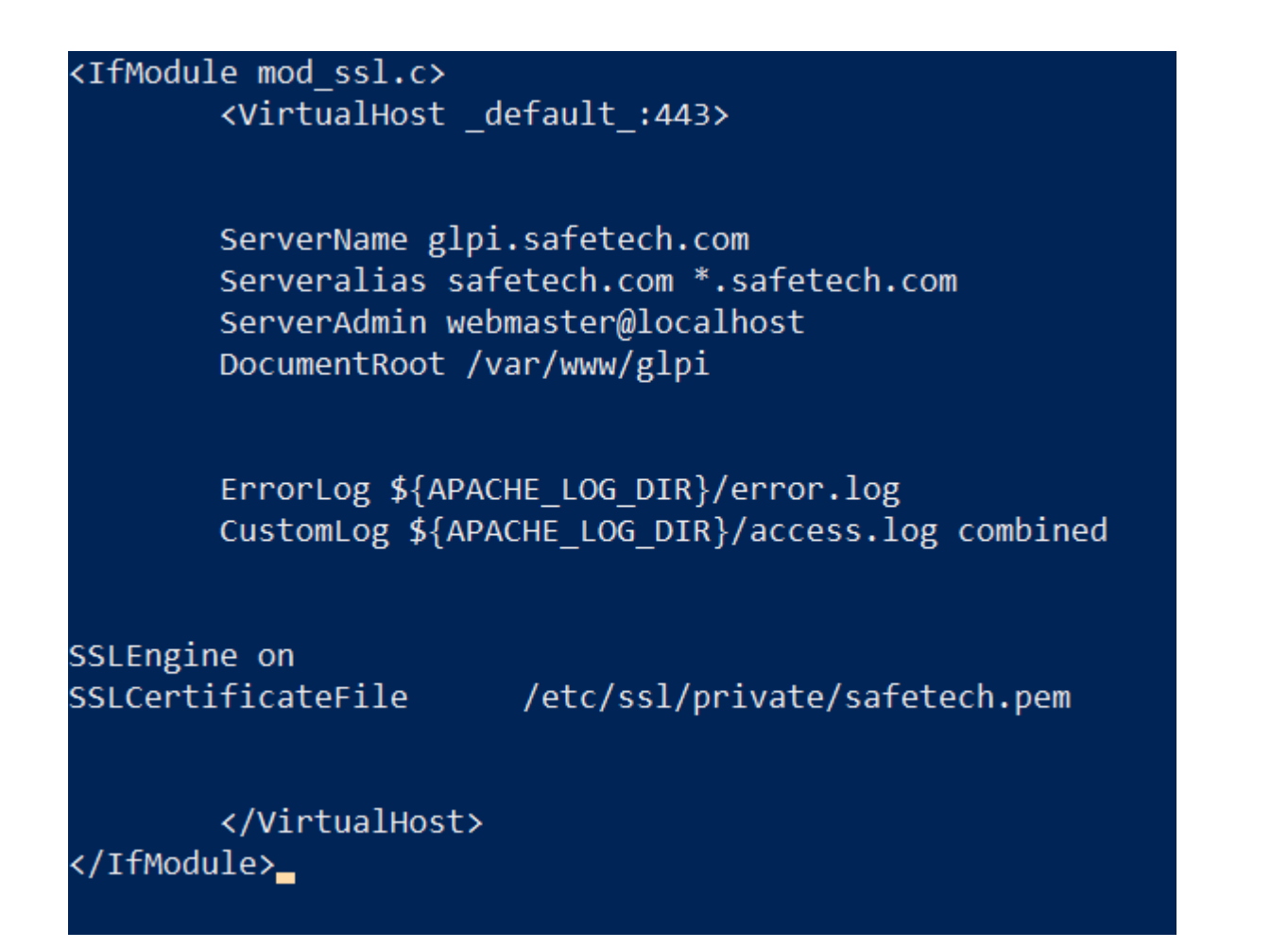

Puis on déplace le repertoire glpi

En effet, on le déplace car on veut matcher avec le DocumentRoot

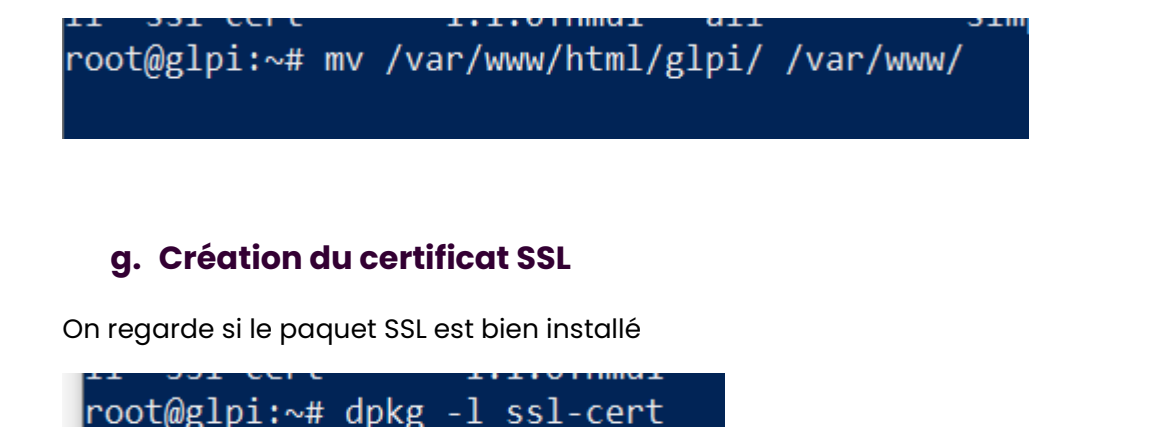

| _                                                                            |                                                              |                                                                    |                                                                                                    |
|------------------------------------------------------------------------------|--------------------------------------------------------------|--------------------------------------------------------------------|----------------------------------------------------------------------------------------------------|
| <pre>`root@glpi:/etc/apa<br/>root@glpi:~# dpkg</pre>                         | che2/sites-ava<br>-l ssl-cert                                | ailable# root(                                                     | @glpi:/etc/apache2/sites-available# cd                                                                                |
| Souhait=inconnU/In:<br>  État=Non/Installo<br> / Err?=(aucune)/bo<br>  / Nom | stallé/suppRir<br>é/fichier-Conf<br>esoin Réinsta<br>Version | mé/Purgé/H=à g<br>Fig/dépaqUeté,<br>llation (État,<br>Architecture | garder<br>/échec-conFig/H=semi-installé/W=attend-traitement-déclenchements<br>,Err: majuscule=mauvais)<br>Description |
| 'ii ssl-cert<br>root@glpi:∼# dpkg                                            | 1.1.0+nmu1<br>-l ssl-cert                                    | all                                                                | simple debconf wrapper for OpenSSL                                                                                    |

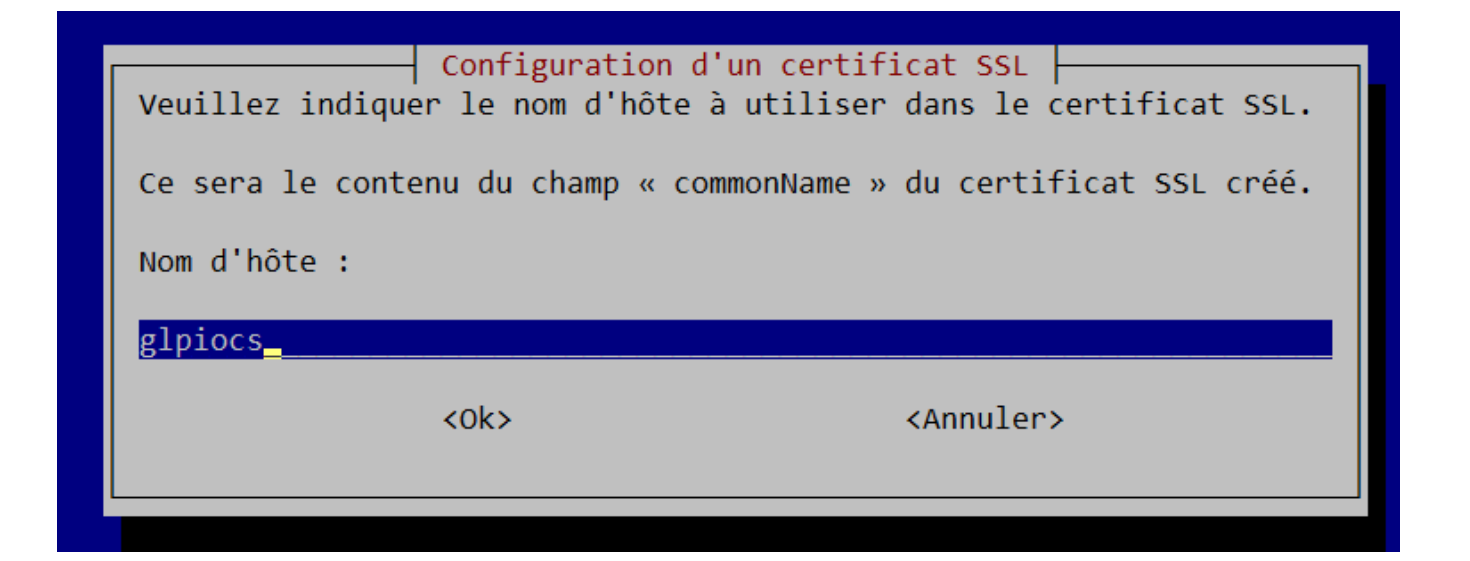

#### On rentre les infos suivantes :

| Configuration d'un certificat SSL                                                                                                    |  |  |  |  |  |  |  |
|----------------------------------------------------------------------------------------------------|--|--|--|--|--|--|--|
| Ce sera le contenu du champ « subjectAltName » du certificat SSL créé.                                                                                                    |  |  |  |  |  |  |  |
| Des entrées multiples doivent être délimitées par des virgules, sans espaces. Ainsi, pour un serveur web qui<br>utilise plusieurs noms DNS, cette entrée devrait ressembler à : |  |  |  |  |  |  |  |
| DNS:www.example.com,DNS:images.example.com                                                                                                    |  |  |  |  |  |  |  |
| Exemple plus complexe comportant un nom d'hôte, un identifiant web (« WebID »), une adresse électronique et une<br>adresse IPv4 :                                               |  |  |  |  |  |  |  |
| DNS:example.com,URI:http://example.com/joe#me,email:me@example.com,IP:192.168.7.3                                                                                               |  |  |  |  |  |  |  |
| Nom(s) supplémentaire(s) :                                                                                                    |  |  |  |  |  |  |  |
| URI:http://glpi.safetech.com,URI:http//ocs.safetech.com,IP:192.168.100.6                                                                                                    |  |  |  |  |  |  |  |
| <ok> <annuler></annuler></ok>                                                                                                    |  |  |  |  |  |  |  |
|                                                                                                    |  |  |  |  |  |  |  |

Notre certificat a bien été créé :

|   | root@glpi:~# cd /etc/ssl/private/             |
|---|-----------------------------------------------|
| i | root@glpi:/etc/ssl/private# ls                |
| Į | 0851bc1f.0 safetech.pem ssl-cert-snakeoil.key |
|   | root@glpi:/etc/ssl/private#                   |
| 7 |                                               |

On va donc ensuite activer le mode SSL  $\rightarrow$ 

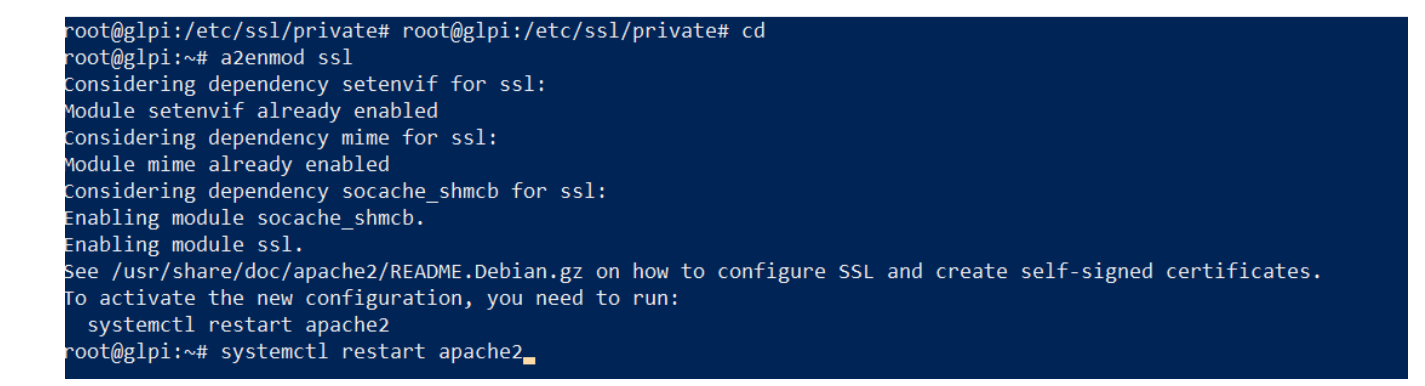

Et ensuite activer la conf glpi.conf  $\rightarrow$ 

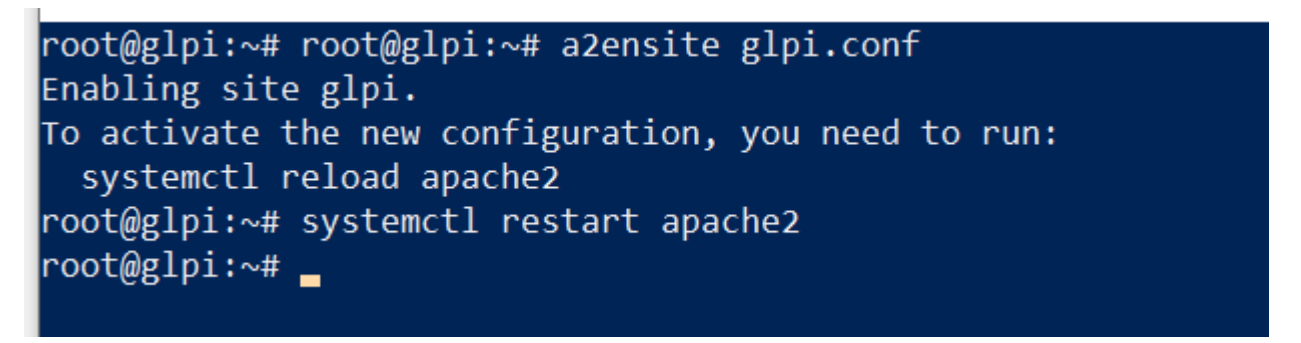

On va ensuite sur notre contrôleur de domaine et on teste si <u>https://glpi.safetech.com</u> ouvre le dashboard de notre outil de ticketing  $\rightarrow$ 

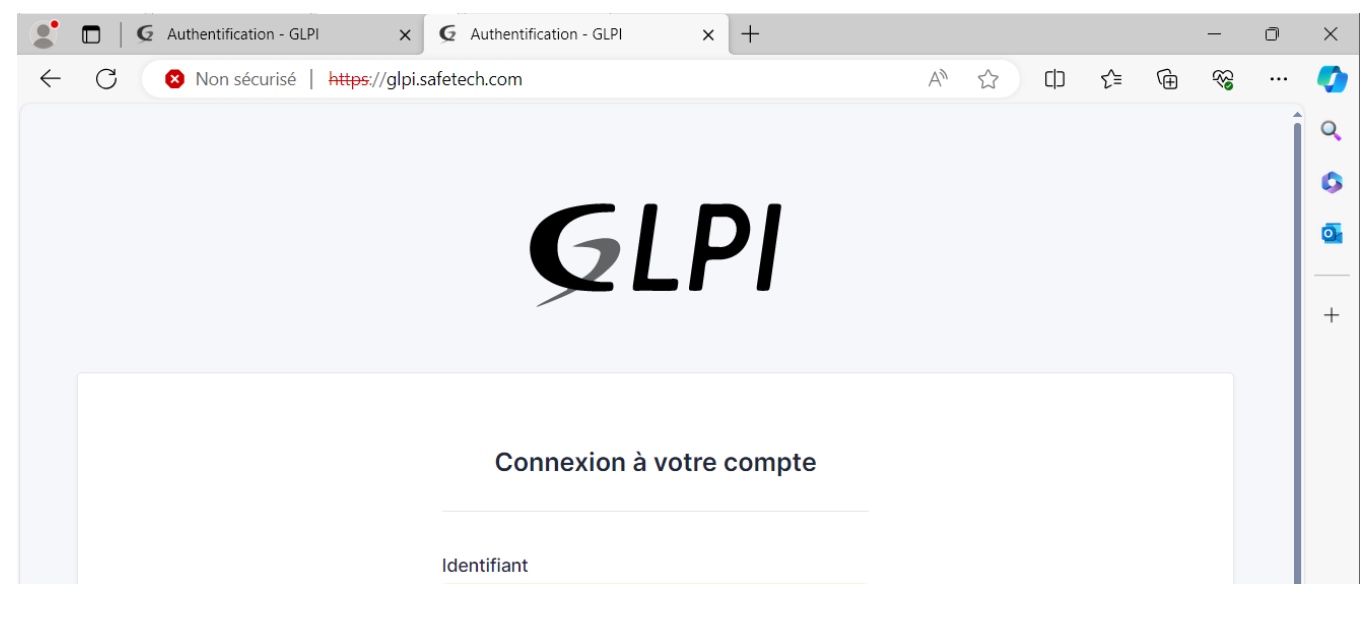

Ca marche parfaitement.

## h. Sécurisation de l'ESXI

Par défaut, Apache envoie de requêtes HTTP par défaut qui contiennent des informations sensibles telles que l'OS utilisé, la version de l'OS, ce qui peut mettre en péril notre sécurité pour notre ESXI. On va donc masquer ces requêtes.

Voici une liste des requêtes HTTP les plus utilisées :

|                                        | Requêtes HTTP                                                           |  |  |
|----------------------------------------|-------------------------------------------------------------------------|--|--|
| GET                                    | Demande une ressource au serveur Web                                    |  |  |
| POST                                   | ST Envoie des images / données confidentielles dans le corps            |  |  |
| HEAD                                   | IEAD Récupère que l'en tête de la page web                              |  |  |
| PUT                                    | PUT Envoie des données au serveur pour être stockées à l'URL spécifique |  |  |
| DELETE Supprime la ressource spécifiée |                                                                         |  |  |

→ Pour masquer donc les requêtes http on va donc modifier le dossier de configuration Apache2 suivant : <a href="http://www.icia.com">/www.icia.com</a> Apache2 suivant : <a href="http://www.icia.com">/www.icia.com</a> Apache2 suivant : <a href="http://www.icia.com">/www.icia.com</a> Apache2 suivant : <a href="http://www.icia.com">/www.icia.com</a> Apache2 suivant : <a href="http://www.icia.com">/www.icia.com</a> Apache2 suivant : <a href="http://www.icia.com">/www.icia.com</a> Apache2 suivant : <a href="http://www.icia.com"/www.icia.com"/www.icia.com"/www.icia.com</a>

Les paramètres à modifier sont donc ServerTokens et ServerSignatures

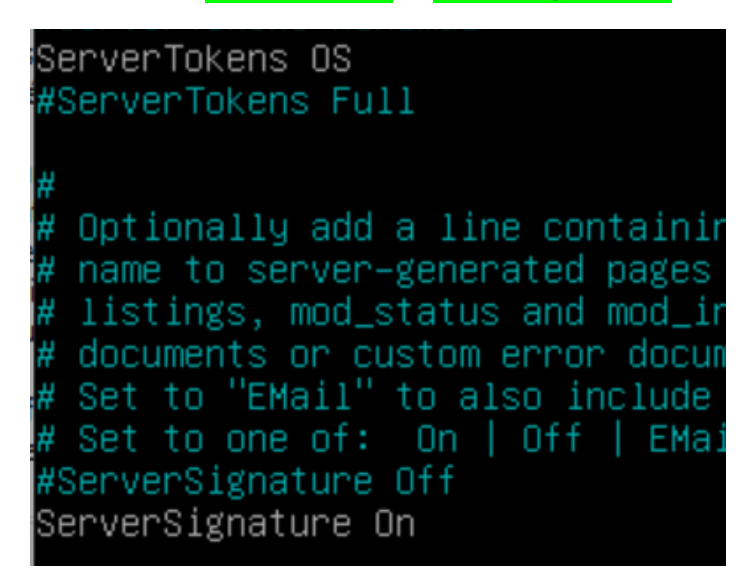

➔ Par défaut la configuration est comme ça, on va donc mettre #ServerTokens OS et #ServerSignature On en commentaires

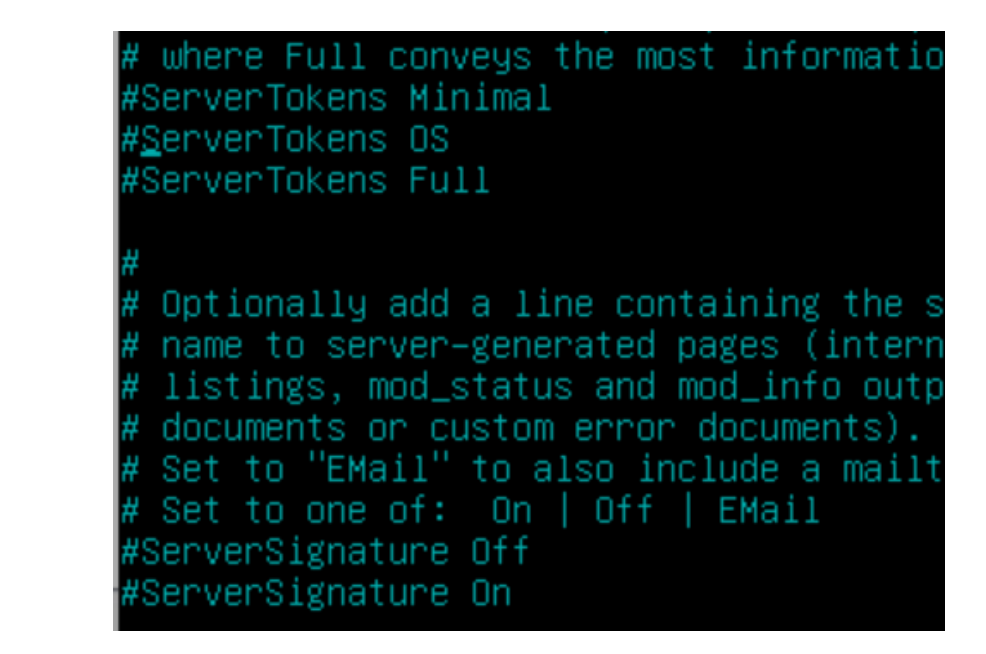

➔ Ensuite on fait systemctl restart apache2

On va ensuite dans https://glpi.safetech.com/index.df

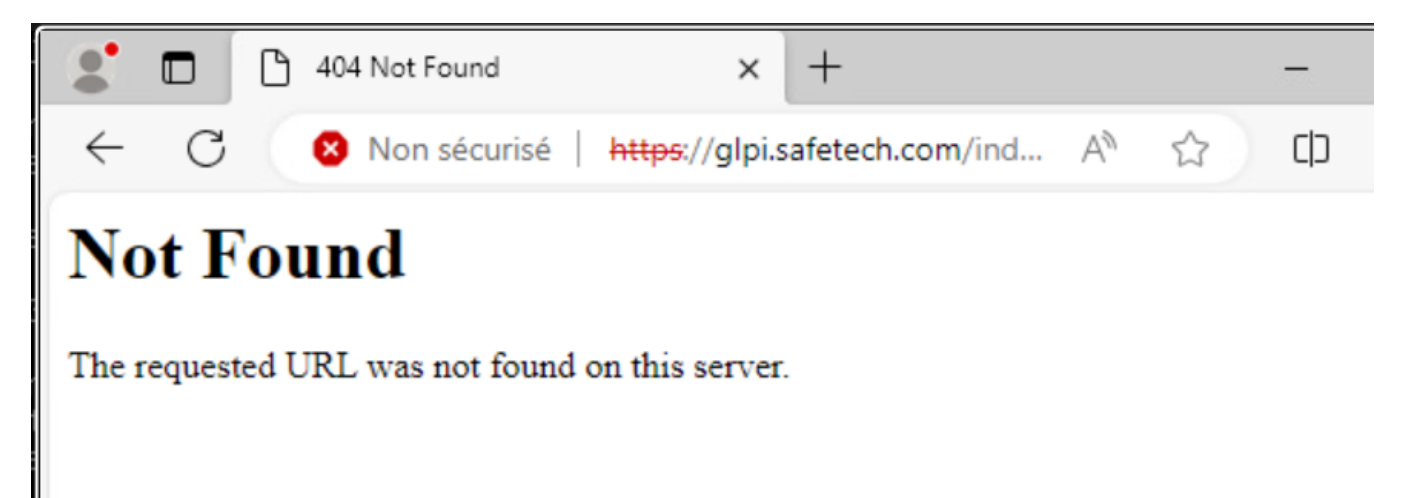

# 4. Utilisation et configuration de GLPI

## i. Synchronisation entre l'AD et GLPI

Notre GLPI est prêt à être utilisation, nous allons donc commencer par importer nos utilisateurs AD et synchroniser notre GLPI avec notre AD.

Pour ceci nous allons aller sur GLPI dans → Authentification-->Annuaire LDAP → Je clique sur le signe + pour rajouter un annuaire Idap → Rechercher → Cocher la ou les cases des utilisateurs à importer

| i or (par derade oco)                                            | *   |
|------------------------------------------------------------------|-----|
| 389                                                              |     |
| Filtre de connexion                                              |     |
| (&(objectClass=user)(objectCategory=person)((userAccountCon      | tro |
| BaseDN                                                           |     |
| OU=Professionnels,DC=safetech,DC=com                             |     |
| Utilisez un compte (pour les connexions non anonymes) i<br>Oui 🔹 |     |
| DN du compte (pour les connexions non anonymes)                  |     |
| CN=Administrateur,CN=Users,DC=safetech,DC=com                    |     |
| Mot de passe du compte (pour les connexions non anonymes)        |     |

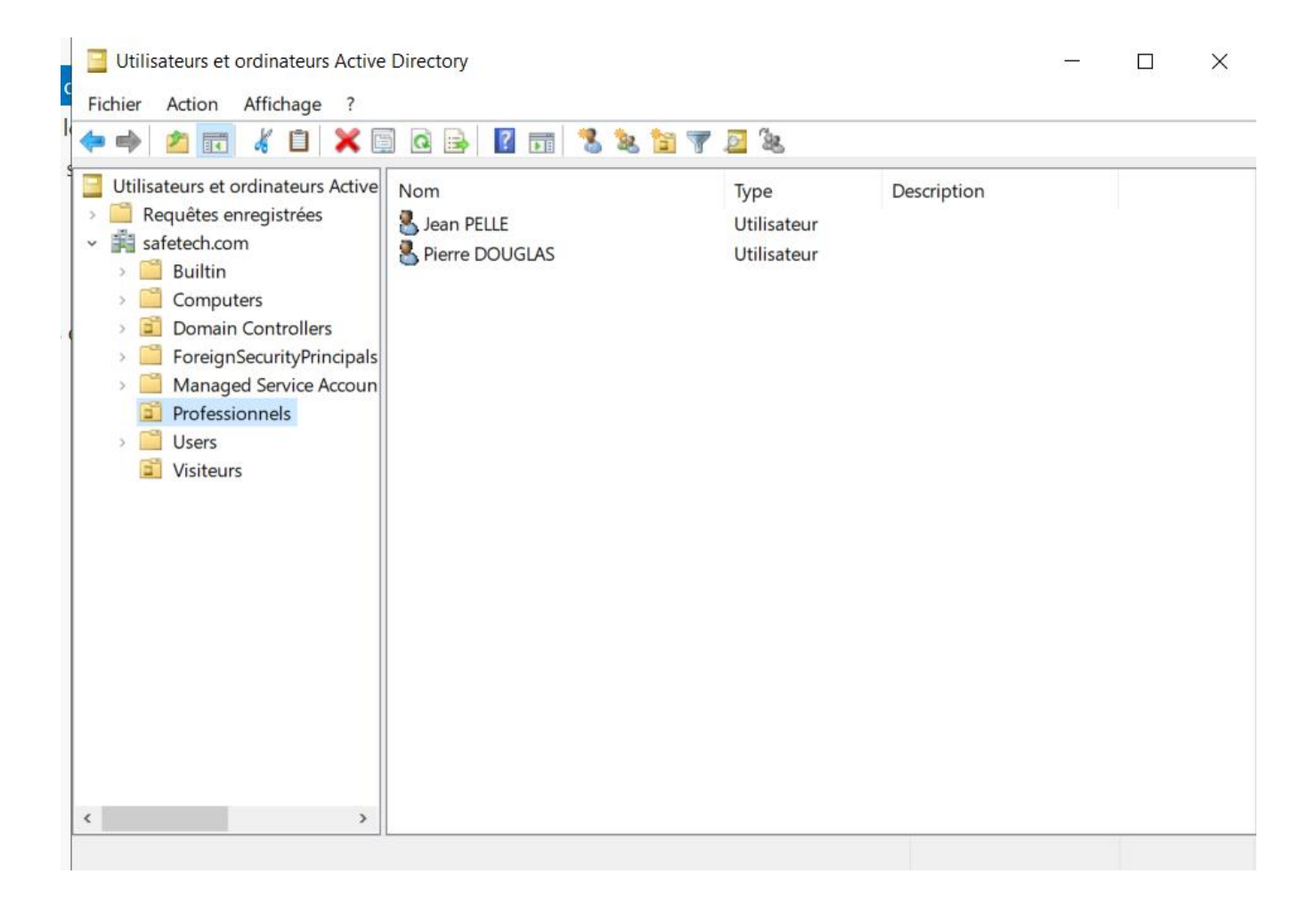

On a déjà 2 OU « Professionnels » et « Visiteurs ». On va donc synchroniser tout ca sur notre GLPI

On va sur GLPI dans  $\rightarrow$  Configuration  $\rightarrow$  Authentification  $\rightarrow$  Annuaire LDAP  $\rightarrow$  +  $\rightarrow$  Rechercher  $\rightarrow$  et on coche les utilisateurs à importer

| Nom                                                                                                    |     |
|----------------------------------------------------------------------------------------------------|-----|
| safetechdc.safetech.com                                                                                             |     |
| Dernière modification<br>2024-02-12 10:58<br>Serveur par défaut<br>Oui v<br>Actif<br>Oui v                          |     |
| Serveur                                                                                                    |     |
| 192.168.100.2                                                                                                    |     |
| Port (par défaut 389)                                                                                               |     |
| , or (par actair coo)                                                                                               |     |
| 389                                                                                                    |     |
| Filtre de connexion                                                                                                 |     |
| (&(objectClass=user)(objectCategory=person)((userAccountCon                                                         | ntr |
| BaseDN                                                                                                    |     |
| OU=Professionnels,DC=safetech,DC=com                                                                                |     |
| Utilisez un compte (pour les connexions non anonymes) i<br>Oui •<br>DN du compte (pour les connexions non anonymes) |     |
| CN=Administrateur,CN=Users,DC=safetech,DC=com                                                                       |     |
| Not de passe du compte (pour les connexions non anonymes)                                                           |     |
| CN=Administrateur.CN=Users.DC=safetech.DC=com                                                                       |     |
| Mot de passe du compte (pour les connexions non anonymes)                                                           |     |
| Effacer Commentaires                                                                                                |     |
| Champ de l'identifiant                                                                                              |     |
| samaccountname                                                                                                    |     |
| Champ de synchronisation i                                                                                          |     |

objectguid

On va ensuite tester la connexion entre notre AD et GLPI en allant dans :

Configuration  $\rightarrow$  Authentification  $\rightarrow$  Annuaires LDAP  $\rightarrow$  Tester la connexion

| =          |                                            | UL Y     |
|------------|--------------------------------------------|----------|
| Accueil /  | Configuration / C Authentif                | fication |
| / E Annua  | Tes LDAF                                   |          |
| + Q        |                                            |          |
|            |                                            |          |
|            |                                            | 1/1      |
|            | Annuaire LDAP -<br>safetechdc.safetech.com |          |
| Annuaire L | DAP                                        | ~ ]      |
|            |                                            |          |
| Tester la  | connexion à l'annuaire LDAP                |          |
|            | Tester                                     |          |
|            |                                            |          |
|            |                                            |          |

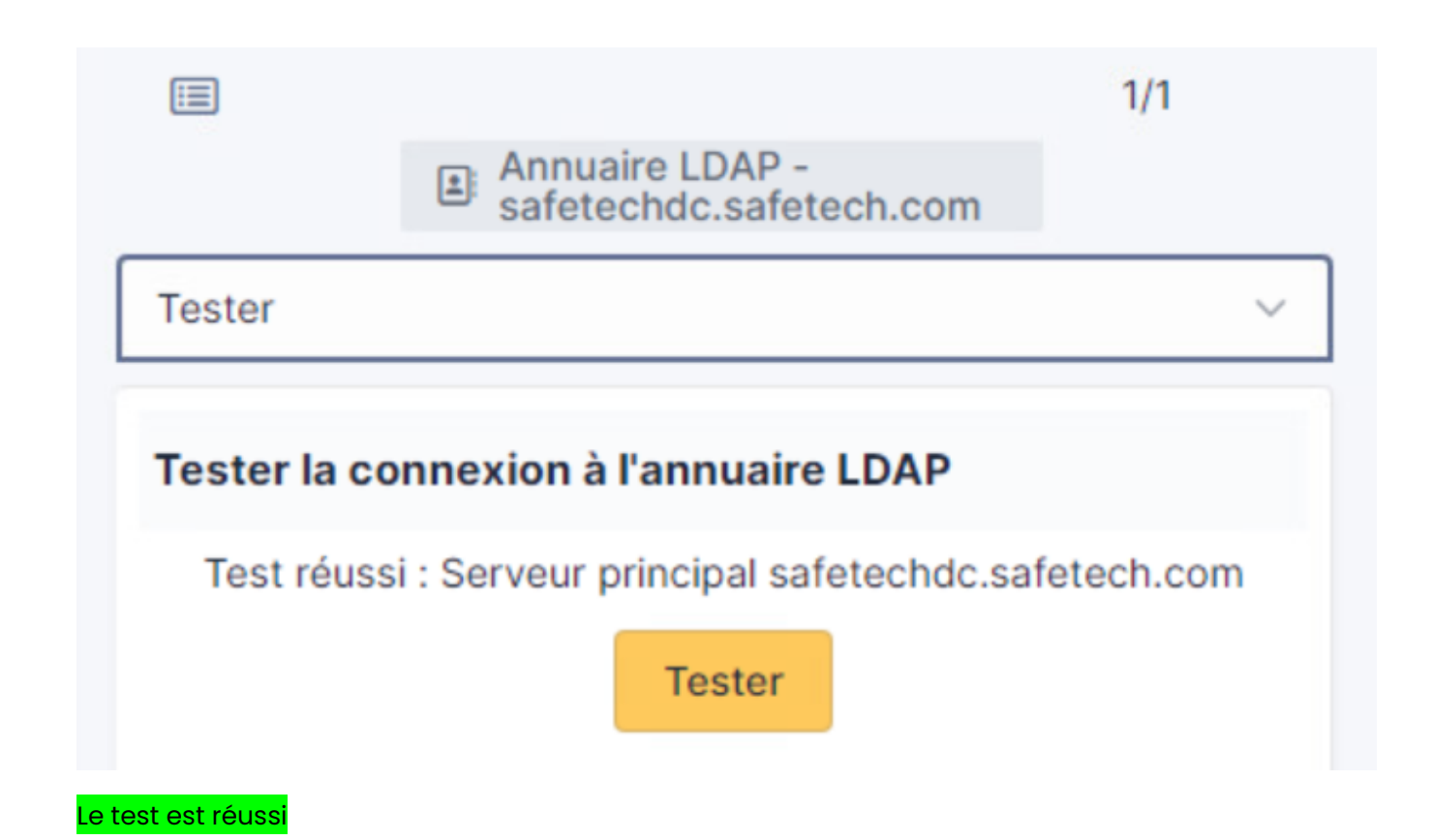

| Accueil /<br>/ 🖃 Annua | Configuration / C Authentific              | cation |
|------------------------|--------------------------------------------|--------|
| + Q                    |                                            |        |
|                        | Annuaire LDAP -<br>safetechdc.safetech.com | 1/1    |
| Annuaire L             | DAP                                        | ~      |
| Tester la              | connexion à l'annuaire LDAP<br>Tester      |        |
|                        |                                            |        |

# j. Importation des utilisateurs de mon AD

Pour importer nos utilisateurs on va dans **Administration→Utilisateurs→Annuaires LDAP** et on fait « **Importation de nouveaux utilisateurs** »

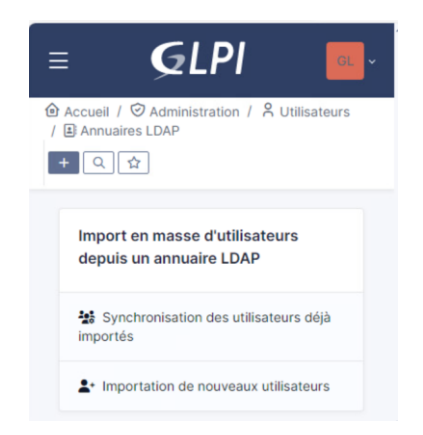

| Importatio<br>utilisateu | Irs Mode expert                             |
|--------------------------|---------------------------------------------|
| C Activer le filtra      | age par date                                |
| Critère de rechero       | che pour les utilisateurs                   |
| Identifiant              | Champ de<br>synchronisation<br>(objectguid) |
| Courriel                 | Nom de famille                              |
| Prénom                   | Téléphone                                   |
| R                        | echercher                                   |

Ensuite on voit tous nos utilisateurs

| <ul> <li>df152be4-ede8-43ef-b1b3-<br/>a3b2b6ac6cc9</li> <li>b1253e63-19c6-4037-9910-<br/>e3e307794121</li> <li>jpelle</li> <li>2024-02-17 14:23</li> <li>843885e7-9a82-4709-aa09-<br/>d71add582677</li> <li>crichard</li> <li>2024-02-17 14:14</li> <li>b2bf4ce4-d9d2-45f8-a496-<br/>2e51d82cdc7d</li> <li>cmartin</li> <li>2024-02-17 14:23</li> </ul> |
|----------------------------------------------------------------------------------------------------|
| df152be4-ede8-43ef-b1b3-<br>a3b2b6ac6cc9       pdouglas       2024-02-17 14:23         b1253e63-19c6-4037-9910-<br>e3e307794121       jpelle       2024-02-17 14:23         843885e7-9a82-4709-aa09-<br>d71add582677       crichard       2024-02-17 14:14                                                                                              |
| <ul> <li>df152be4-ede8-43ef-b1b3-<br/>a3b2b6ac6cc9</li> <li>b1253e63-19c6-4037-9910-<br/>e3e307794121</li> <li>pdouglas<br/>pdouglas<br/>pdouglas<br/>pdouglas<br/>2024-02-17 14:23</li> <li>2024-02-17 14:23</li> </ul>                                                                                                    |
| df152be4-ede8-43ef-b1b3- pdouglas 2024-02-17 14:23<br>a3b2b6ac6cc9                                                                                                    |
|                                                                                                    |

On sélectionne tout, et on fait « Actions »  $\rightarrow$  « Importer »  $\rightarrow$  « Envoyer »

| ( Actions                               |              |                                              |          |  |
|-----------------------------------------|--------------|----------------------------------------------|----------|--|
| Actions                                 |              |                                              | $\times$ |  |
| Action Importer -                       |              |                                              |          |  |
| d71add582677                            | o ononara    | 2024 02 17 14.14                             |          |  |
| b2bf4ce4-d9d2-45f8-a496<br>2e51d82cdc7d | - cmartin    | 2024-02-17 14:23                             |          |  |
| Champ de synchronisation                | Utilisateurs | Dernière mise à jour<br>dans l'annuaire LDAF | ,        |  |

# 5. Synchronisation avec Zimbra

On va synchroniser notre Zimbra avec GLPI. L'objectif est le suivant :

- Dès qu'on créé un ticket, on veut recevoir un mail sur notre boite mail via notre serveur de messagerie Zimbra

Ainsi, nos administrateurs pourront mieux administrer et gérer les tickets de l'entreprise SAFETECH.

On va tout d'abord créer notre compte <u>support@zimbra.safetech.com</u> qui va créer nos tickets automatiquement →

| 2 | admin@zimbra.safetech.com    |             |
|---|------------------------------|-------------|
|   | cmartin@zimbra.safetech.com  | Clément M/  |
| 2 | jpelle@zimbra.safetech.com   | Jean PELLI  |
| 2 | pdouglas@zimbra.safetech.com | Pierre Doug |
| 2 | support@zimbra.safetech.com  | support     |
|   |                              |             |

On va donc envoyer un mail depuis GLPI  $\rightarrow$  Zimbra

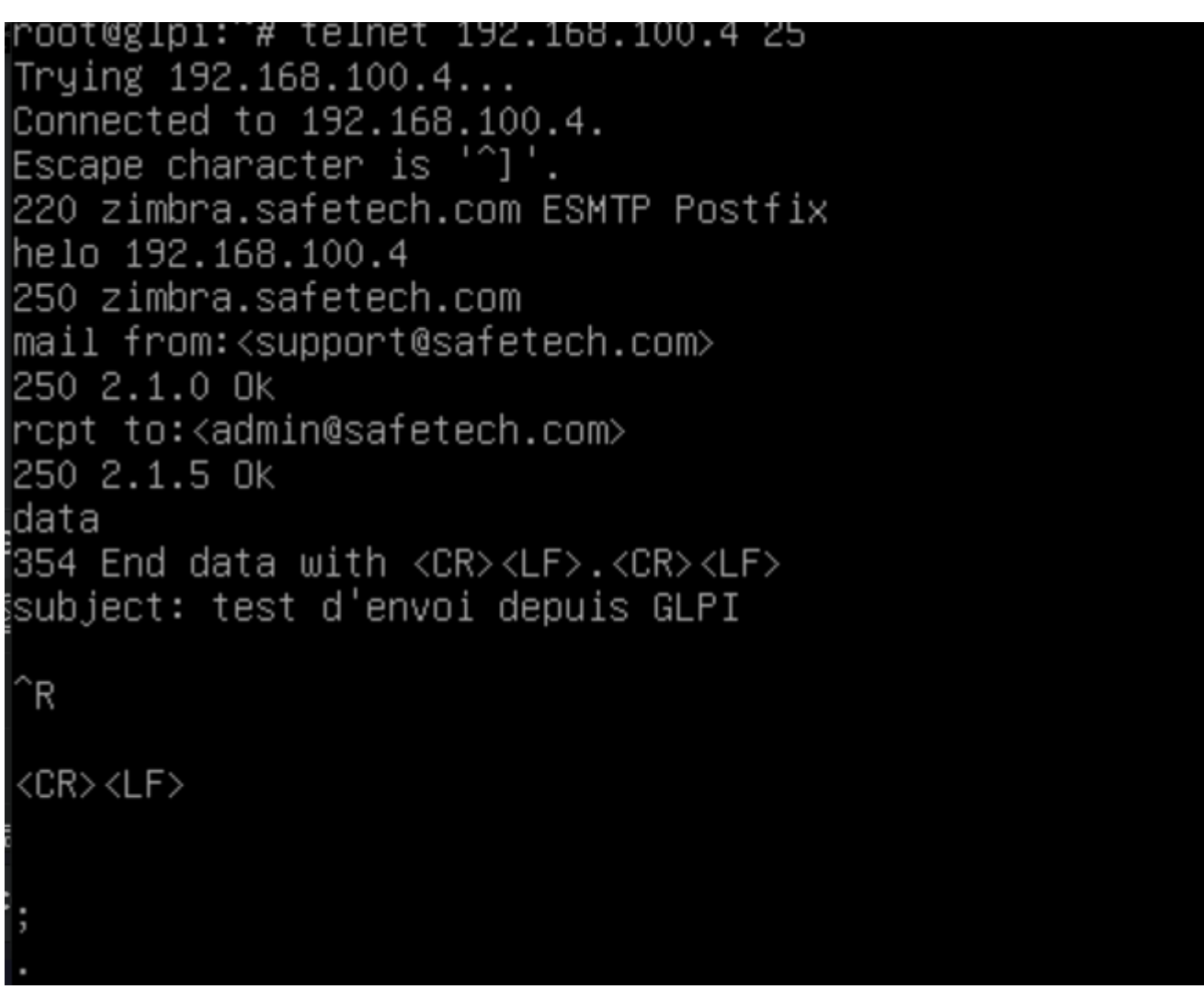

Ensuite on va voir si on a bien reçu le mail sur le dashboard zimbra

| E1 | t on a k | bien reçu            |       |   |
|----|----------|----------------------|-------|---|
| 1  |          | support@zimbra.safet | 14:42 | ( |
|    | _        | test de mail.        |       | - |

On va donc ensuite renseigner sur GLPI le mail du compte support@zimbra.safetech.com

ightarrow On va sur GLPI dans « Administration » ightarrow « Utilisateurs »

| Identifiant               | GPLI                                                                                                    |                                           |
|---------------------------|----------------------------------------------------------------------------------------------------|-------------------------------------------|
| Nom de famille            |                                                                                                    |                                           |
| Prénom                    |                                                                                                    |                                           |
| Mot de passe              | •••••                                                                                                    |                                           |
| Confirmation mot de passe | •••••                                                                                                    |                                           |
| Fuseau horaire            | L'utilisation des fuseaux horaires n'a pas été activé.<br>Exécutez la commande "php bin/console<br>glpi:database:enable_timezones" pour l'activer. |                                           |
| Actif                     | Oui 👻                                                                                                    | Courriels + O support@zimbra.safetech.com |

On remplit le courriel  $\rightarrow$  <u>support@zimbra.safetech.com</u> et on met pour ID : GLPI et MDP : @Azerty123

On va ensuite dans  $\rightarrow$  Configuration  $\rightarrow$  Configuration des notifications et on coche tout

|   | <b>G</b> LPI         |     |    |               | Rechercher                 | Q |  |
|---|----------------------|-----|----|---------------|----------------------------|---|--|
| ¢ | Chercher dans le me  | enu | Co | nfiguration o | des notifications          |   |  |
| Ø | Parc                 |     |    | 3             |                            |   |  |
| ឲ | Assistance           |     | _  | Activer le su | uivi                       |   |  |
| ٦ | Gestion              |     |    |               |                            |   |  |
| Ô | Outils               |     | -  | Activentes    | notifications par courriel |   |  |
| Ø | Administration       |     |    | Activor los r | notifications navigatour   |   |  |
| Ô | Configuration        |     |    | Activer les l | lo ano a a naviga con      |   |  |
|   | ピ I <u>n</u> titulés |     |    | Enregistrer   |                            |   |  |
|   | Composants           |     |    |               |                            |   |  |
|   | △ Notifications      |     |    |               |                            |   |  |

On remarque qu'on a déjà un autre compte GLPi → on rename le compte précedemment créé en support

|                 | n othoutou  |         |  |
|-----------------|-------------|---------|--|
| Utilisateur     |             |         |  |
| Habilitations 1 | Identifiant | Support |  |
| Groupos         | Nom de      |         |  |

On retourne sur la page et on coche tout  $\rightarrow$  puis faire « Enregistrer »

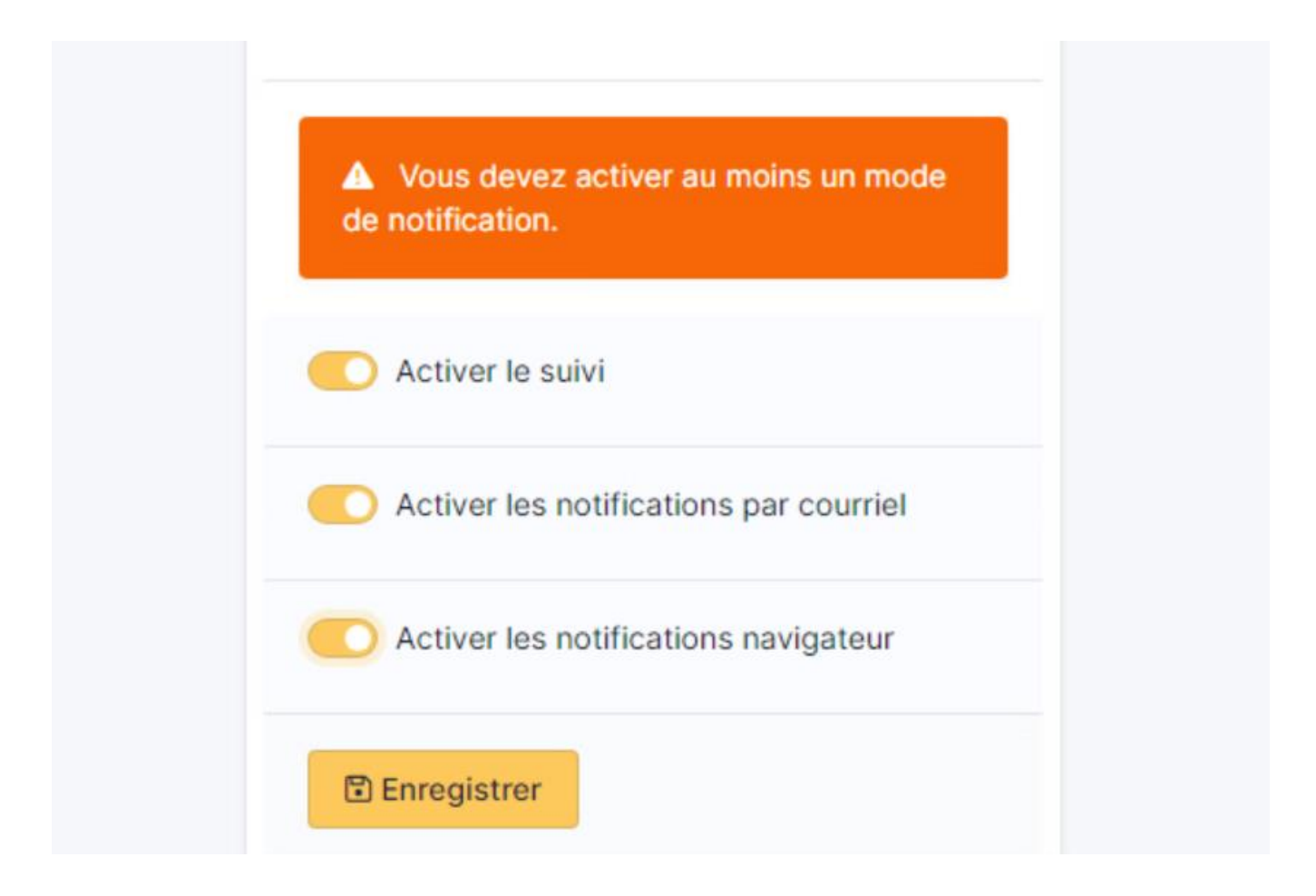

On va ensuite dans configuration des mails par courrier et on remplit les infos suivantes imes

| 🙆 Accueil / 🕲 Configuration / 🗘 Notificatio            | ons                     | hercher Q                          | Super-Admin<br>Entité racine (Arborescence) |
|--------------------------------------------------------|-------------------------|------------------------------------|---------------------------------------------|
| Notifications courriel                                 |                         |                                    |                                             |
| Courriel de l'administrateur                           | support@zimbra.safete   | Nom de l'administrateur            | support@zimbra.safetech.com                 |
| Courriel de l'expéditeur i                             | support@zimbra.safete   | Nom de l'expéditeur du message i   | support@zimbra.safetech.com                 |
| Adresse de réponse i                                   | support@zimbra.safete   | Nom de réponse i                   |                                             |
| Adresse de non réponse i                               |                         | Nom de non réponse i               |                                             |
| Ajouter des documents dans les notifications de ticket | Oui 👻                   |                                    |                                             |
| Signature des courriels                                | Centre d'administration | de ticketing de l'entreprise Safet | ech.                                        |
| Mada diamai dan naurriala                              | 01470                   | Tantativas dianvai mav             | e *                                         |

| Accueil / 🕲 Configuration /                | ♣ Notifications           | Rechercher                    | Super-Admin<br>Entité racine (Arborescence | e) GL |
|--------------------------------------------|---------------------------|-------------------------------|--------------------------------------------|-------|
| Tenter d'envoyer de nouveau (<br>(minutes) | dans 5                    |                               |                                            |       |
| Serveur de messagerie                      |                           |                               |                                            |       |
| Vérifier le certificat                     | Oui 👻                     |                               |                                            |       |
| Hôte SMTP                                  | 192.168.100.4             | Port                          | 25                                         | •     |
| Identifiant SMTP (optionnel)               |                           | Mot de passe SMTP (optionnel) | Effacer                                    |       |
| Expéditeur du message i                    | support@zimbra.safetech.c | com                           |                                            |       |

On teste ensuite d'envoyer un courrier  $\rightarrow$ 

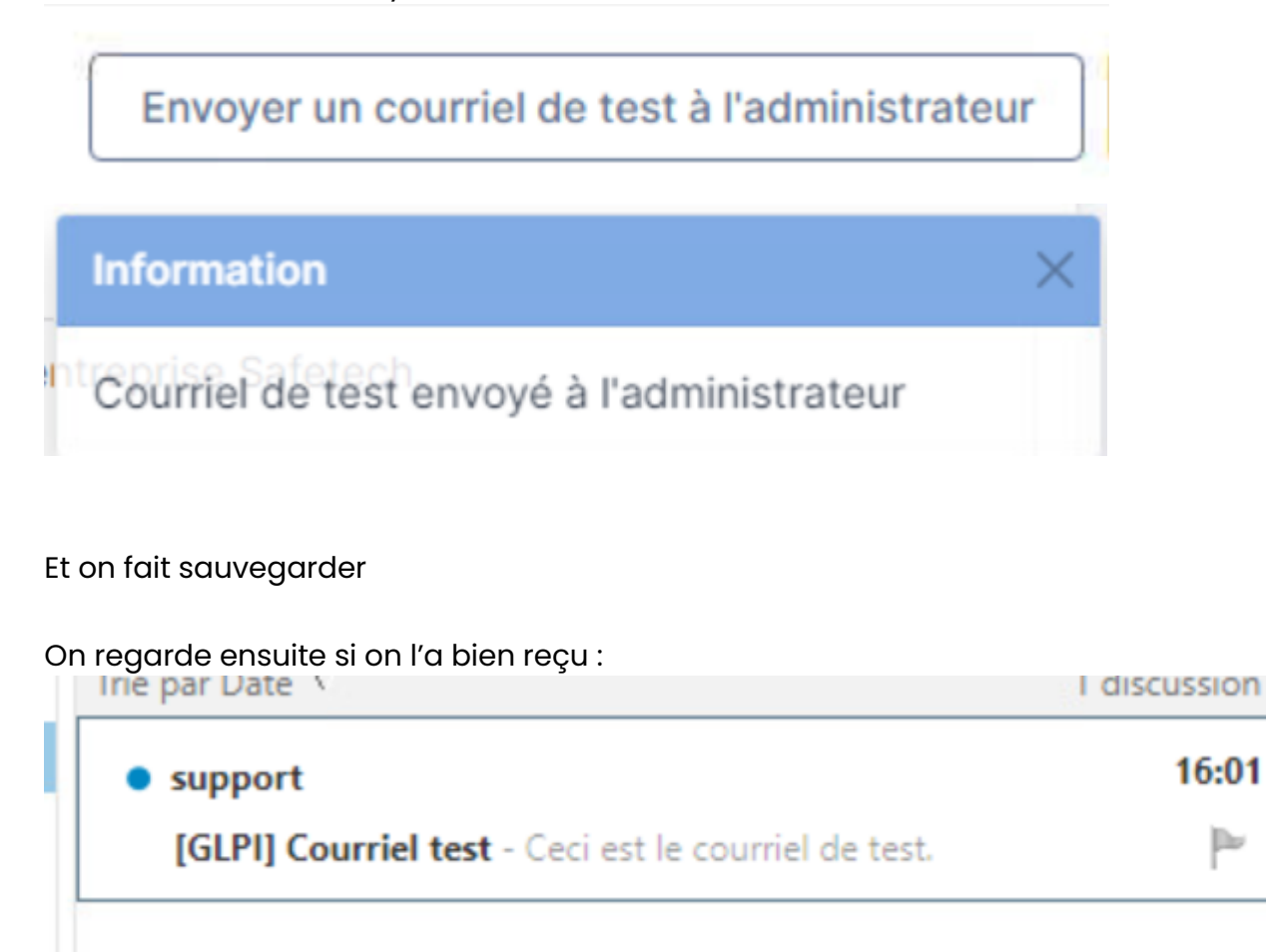

Il est bien dans la boite mail

Maintenant, on va configurer les actions automatiques pour que tout soit automatisé, on va donc dans Accueil  $\rightarrow$  Configuration  $\rightarrow$  Actions automatiques

# Accueil / Occupie Accueil / Accions automatiques

# On va dans « queued notification » et on met en CLI $\rightarrow$

| « < 🗉              | Action automatique - queue                       | ednotification           | : Actions             | s ~ 10/20 >        | »  |
|--------------------|--------------------------------------------------|--------------------------|-----------------------|--------------------|----|
| Action automatique | Nom                                              | queuednotification       |                       |                    |    |
| Statistiques       | Description                                      | Envoyer les courriels en |                       |                    |    |
| Journaux 3         | Description                                      | attente                  |                       |                    |    |
| Historique         | Fréquence d'exécution                            | 1 minute 👻               |                       |                    |    |
| Tous               | Statut                                           | Programmée 👻             | Commentaires          |                    | 1. |
|                    | Mode d'exécution                                 | CLI 👻                    |                       |                    |    |
|                    | Plage horaires d'exécution                       | 0 -> 24 ->               |                       |                    |    |
|                    | Temps de conservation des<br>journaux (en jours) | 30 -                     | Dernière<br>exécution | 2024-02-17 15:55 🔕 |    |

On enregistre, et ensuite on va tester si ça marche. On va se connecter sur un compte GLPI utilisateur et créer un ticket et voir si on reçoit un mail dans la boite mail support

On va donc sur le compte pdouglas sur GLPi et on créé le ticket  $\rightarrow$ 

| ۵, | Accueil           |                                                | Self-Service<br>Entité racine (Arborescence) |
|----|-------------------|------------------------------------------------|----------------------------------------------|
|    | Urgence           | Très basse 🔹                                   |                                              |
|    | Éléments associés | +                                              |                                              |
|    | Observateurs      |                                                |                                              |
|    | Titre             | Premier ticket                                 |                                              |
|    | Description *     | Paragraphe V B I <u>A</u> V 🖉 V …              |                                              |
|    |                   | Bonjour,                                       |                                              |
|    |                   | Premier ticket pour test la boite support GLPI |                                              |
|    |                   | _                                              |                                              |

On a bien reçu le ticket :

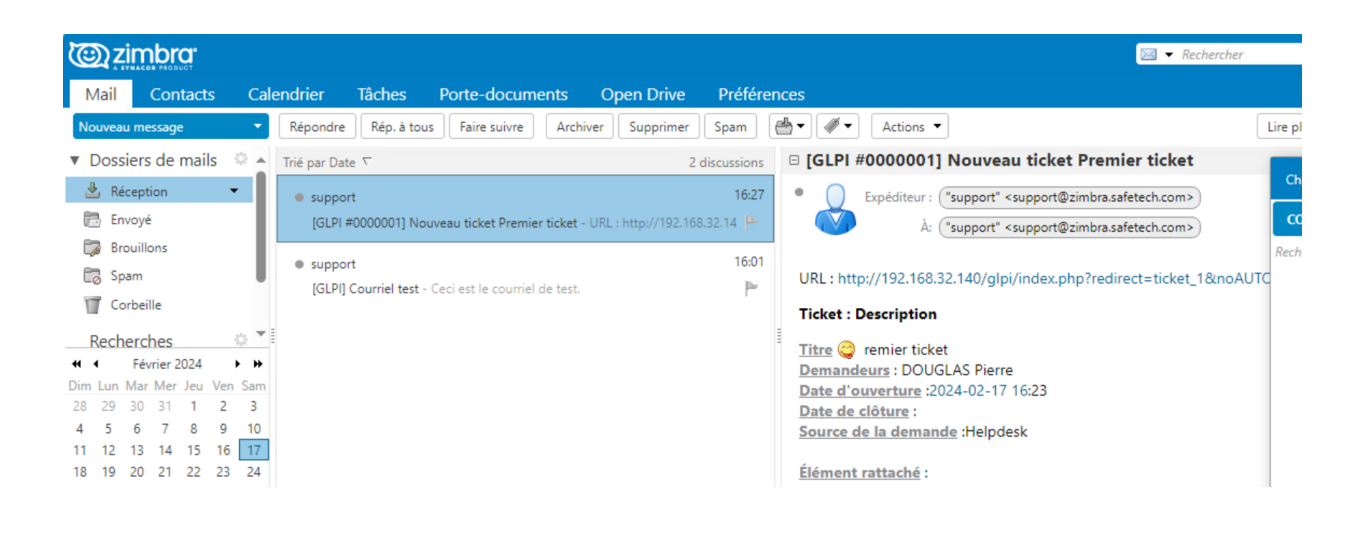

# 6. Inventorisation avec OCS

Nous allons intégrer avec notre outil de ticketing, un outil permettant d'inventoriser notre parc informatique. Cet outil est appelé Fusion Inventory, qui va remonter les machines de notre parc informatique.

On va donc aller dans le marketplace et installer le plug-in FusionInventory

|              |            | 1.00                                                |   |          | P 105                |             |       | P 11  |
|--------------|------------|-----------------------------------------------------|---|----------|----------------------|-------------|-------|-------|
| Import       |            | Airwatch connector                                  | ۵ | *        | anonymize            | 0           | ŵ     | Appro |
| GLPI-Network | -          | deandes d'invertaire depais<br>Airmotré             |   | _        | Ananymisation des o  | xenées QUPI |       | Page  |
| Graphiques   |            |                                                     |   |          |                      |             |       |       |
| Architecture |            |                                                     |   |          |                      |             |       |       |
|              | *****      |                                                     |   |          |                      |             | ***** | 40    |
|              |            | P 150                                               |   |          | P 213                |             | week. | 7 11  |
|              | 10.00      | Barcode                                             | ٥ | Diredina | Branding             | 0           | R     | Colle |
|              | 1.25       | Ce plugin vous permet de générer<br>des codes barro |   |          | Burgin GLPI Branding | 3           | 6-9   | torne |
|              |            | 春.40%.404                                           |   |          | @ 01L 12+            |             |       | 40    |
|              | -          | P 256                                               |   | ***      | 2 11.0               |             | ***   | 2 13  |
|              | Votre plug | n isi † Contactee-room 🖬                            |   |          |                      |             |       |       |
|              | Votre plug | n isi 7 Contactne-rous. 🖬                           |   |          |                      | - 1 2 2     | 4 >   |       |

On met non, ensuite on va sur notre machine GLPI et on va installer le paquet github de OCS  $\rightarrow$ 

https://github.com/pluginsGLPI/ocsinventoryng/releases/download/2.0.4/glpi-ocsinventoryng-2.0.4.tar.bz2

oot@glpi:~# wget https://github.com/pluginsGLPI/ocsinventoryng/releases/download/2.0.4/glpi-ocsinventoryng-2.0.4.tar.bz

On va ensuite extraire le fichier téléchargé →

root@glpi:~# tar xvf fusioninventory-10.0.6+1.1.tar.bz2 \_

On déplace ensuite le plug-in dans le dossier plugins de GLPI :

root@glpi:~# mv fusioninventory /var/www/glpi/plugins/\_

Une fois le dossier Plugins avec notre OCS , on retourne sur le dashboard GLPI et on voit que notre plug in est installé

root@glpi:~# wget https://github.com/pluginsGLPI/ocsinventoryng/releases/download/2.0.4/glpi-ocsinventoryng-2.0.4.tar.bz

On installe ensuite le plug-in dans « Actions » et on l'active ensuite

| 5 | Actions                                                                                                    | × |
|---|----------------------------------------------------------------------------------------------------|---|
|   | Action Activer -                                                                                                    |   |
| n | Cela n'affectera que les plugins déjà installés Activer                                                                                                    |   |
| 8 | OCS Inventory       ocsinventoryng       2.0.4       GPLv2+       Gilles Dubois, Remi Collet, Nelly Mahu-<br>Lasson, David Durieux, Xavier Caillaud,<br>Walid Nouh, Arthur Jaouen       Activé | ď |

On va ensuite configurer le CRON pour faire tourner les plug-ins  $\rightarrow$ 

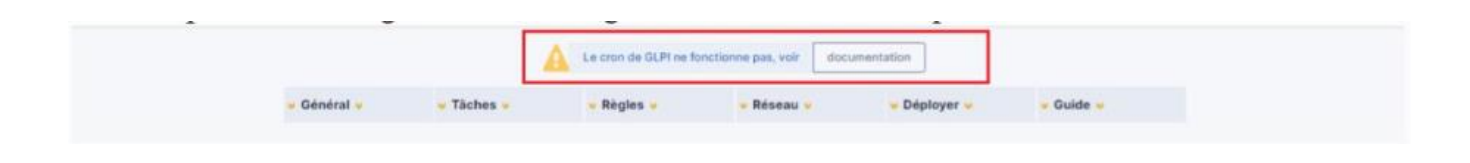

On va ensuite sur la machine GPLPI et on active le crontab

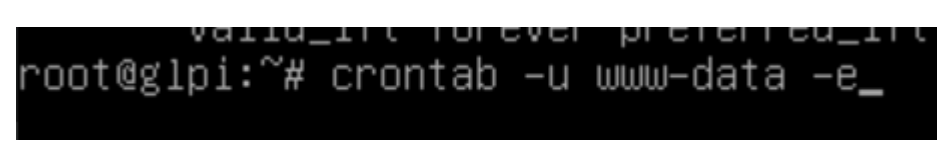

Et on remplit ca :

אא א א א cd /var/www/glpi/front/ && /usr/bin/php cron.php &>dev/null

Et on restart les tâches cron :

# root@glpi:~# /etc/init.d/cron restart \_

On va ensuite dans « taskcheduler » dans la configuration automatique GLPI et on exécute le CRON →

|   | https://glpi.safetech.com/front/cront                                      | ask.form.php?id=50                                  |           | AN 🗘                   |   | ב∕≡           | Ð             | ~  |   |
|---|----------------------------------------------------------------------------|-----------------------------------------------------|-----------|------------------------|---|---------------|---------------|----|---|
| Ĩ | <ul> <li>Accueil / Oconfiguration</li> <li>Actions automatiques</li> </ul> |                                                     | Q<br>☆    | cher                   |   | Q             |               | GL | ~ |
|   |                                                                            | Plage horaires<br>d'exécution                       | 0 -> 24 - |                        |   |               |               |    |   |
|   |                                                                            | Temps de<br>conservation des<br>journaux (en jours) | 30 -      | Dernière<br>exécution  |   | Jamais        | 5             |    |   |
|   |                                                                            |                                                     |           | Prochaine<br>exécution |   | Désact<br>Exé | tivé<br>cuter |    |   |
|   |                                                                            |                                                     |           |                        | C | 🕄 Sauve       | egarde        | er |   |
|   |                                                                            | <b>↑</b>                                            |           |                        |   |               |               |    |   |

## k. Installation d'un agent sur une machine Linux

On va donc installer un agent sur une machine Linux, pour vérifier si ça marche. On va donc l'installer sur notre serveur Zimbra

# root@zimbra:~# apt install ocsiventory–agent

#### Ensuite on met http:

| `Outil de configu<br>≰ | uration des paquets                                                                                                    |  |
|------------------------|----------------------------------------------------------------------------------------------------|--|
|                        |                                                                                                    |  |
|                        | Configuration de ocsinventory-agent<br>Veuillez choisir la méthode « Locale » pour ne pas utiliser de connexion réseau. |  |
|                        | La méthode « HTTP » doit être utilisée si un serveur d'inventaire OCS est configuré.                                    |  |
|                        | Méthode de création de l'inventaire :                                                                                   |  |
|                        | Locale<br>HTTP                                                                                                    |  |
|                        | <0k>                                                                                                    |  |
|                        |                                                                                                    |  |
|                        |                                                                                                    |  |

wget https://github.com/OCSInventory-NG/UnixAgent/releases/download/v2.10.0/Ocsinventory-Unix-Agent-2.10.0.tar.gz\_

root@zimbra:~# os os: command not found root@zimbra:~# ls Ocsinventory-Unix-Agent-2.10.0 zcs-8.8.15\_GA\_4179.UBUNTU20\_64.20211118033954 Ocsinventory-Unix-Agent-2.10.0.tar.gz zcs-8.8.15\_GA\_4179.UBUNTU20\_64.20211118033954.tgz snap root@zimbra:~# cd Ocsinventory-Unix-Agent-2.10.0/ root@zimbra:~/Ocsinventory-Unix-Agent-2.10.0# sudo perl Makefile.PL\_

# # sudo make

root@zimbra:~/Ocsinventory-Unix-Agent-2.10.0# root@zimbra:~/Ocsinventory-Unix-Agent-2.10.0# sudo make install 🛓

Installing /usr/local/bin/ipdiscover
Appending installation info to /usr/local/lib/x86\_64-linux-gnu/perl/5.30.0/perllocal.pod
[ ! -f run-postinst ] || /usr/bin/perl postinst.pl
Do you want to configure the agent?
Please enter 'y' or 'n'?> [y] \_

#### /var/log/ocs-iventory-agent.log

Installing /usr/local/man/man3/Ocsinventory::Agent::Common.3pm Installing /usr/local/bin/ocsinventory-agent Installing /usr/local/bin/ipdiscover Appending installation info to /usr/local/lib/x86\_64-linux-gnu/perl/5.30.0/perllocal.pod [ ! -f run-postinst ] || /usr/bin/perl postinst.pl Do you want to configure the agent? Please enter 'y' or 'n'?> [y] y
Where do you want to write the configuration file? 0 -> /etc/ocsinventory 1 -> /usr/local/etc/ocsinventory 2 -> /etc/ocsinventory-agent ?> 2 Value must be between 0 and 2 Value must be between 0 and 2 Value must be between 0 and 2 ?> 1 Do you want to create the directory /usr/local/etc/ocsinventory? Please enter 'y' or 'n'?> [y] Should the old unix\_agent settings be imported? Please enter 'y' or 'n'?> [y] [info] The config file will be written in /usr/local/etc/ocsinventory/ocsinventory-agent.cfg, What is the address of your ocs server?> https://glpi.safetech.com Do you need credential for the server? (You probably don't) Do you need credential for the server? (You probably don't) Please enter 'y' or 'n'?> [n] Do you want to apply an administrative tag on this machine? Please enter 'y' or 'n'?> [y] server - zimbra Do you want to apply an administrative tag on this machine? Please enter 'y' or 'n'?> [y] y tag?> server - zimbra Do you want to install the open tack in (cto(ceen d)) Do yo want to install the cron task in /etc/cron.d? Please enter 'y' or 'n'?> [y] Where do you want the agent to store its files? (You probably don't need to change it)?> [/var/lib/ocsinventory-agent] Do you want to create the /var/lib/ocsinventory-agent directory? Please enter 'y' or 'n'?> [y] Should I remove the old unix\_agent? Please enter 'y' or 'n'?> [n] Do you want to activate debug configuration option? Please enter 'y' or 'n'?> [y] Do you want to use OCS Inventory NG UNix Unified agent log file? Please enter 'y' or 'n'?> [y] /var/log/ocs-iventory-agent.log\_

# 7. Identifiants

ID : GLPI

Mdp: @Azerty123